# Secure Provider Portal Training

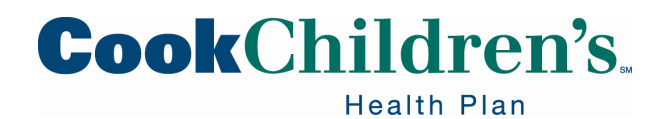

1

Revised: 090822

#### Agenda

- Terms and Conditions
- Glossary
- Compatibility
- New Account Requests
- Adding a New User and a New Site
- Adding a New User to an Existing Site
- Adding a New Site
- Logging In
- Secure Provider Portal Homepage
- Navigating in EpicCare Link
- Happy Together Link
- Accessing Patient Charts
- Care Management
- External and Internal Medication Reports

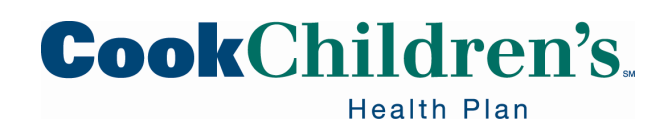

#### Agenda

- Authorizations
- Eligibility
- Claims
- Electronic Claim Submission
- Remittance Summary
- Electronic Remittance Advice
- Customer Service Request
- User Deactivation
- Login Issues
- Password Resets

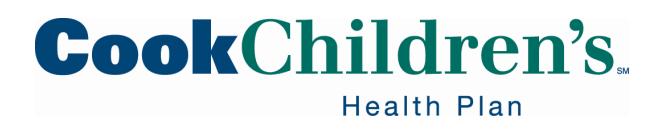

#### **Secure Provider Portal**

Cook Children's Health Plan offers a Secure Provider Portal where Providers can access clinical or managed care data.

By granting Providers access to EpicCare Link the amount of paper authorizations, manual claim status requests, and customer service calls are reduced.

Having access allows you to:

- Verify Member eligibility
- Submit prior authorizations
- Check claim status
- Submit claim reconsiderations and claim appeals
- View Provider reports

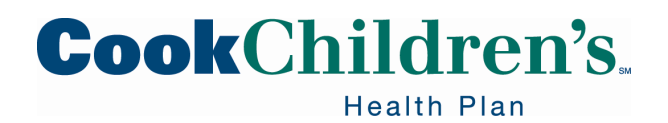

#### **Secure Provider Portal**

Each Provider office must have a Site Administrator.

- The Site Admin will be responsible for submitting account requests for each staff member who requires access and deactivating users who resign or are terminated
- Each staff member must have their **<u>own</u>** unique user name and password

Need assistance in navigating the Secure Provider Portal?

- Register for a webinar by visiting the <u>Provider Relations</u> page located on <u>cookchp.org</u>, select the <u>Provider Training Webinar Schedule</u>
  - Review the calendar and follow the instructions to register for the webinar of your choice
- To request for one on one Secure Provider Portal Training send an email to <u>CCHPProviderRelations@cookchildrens.org</u>

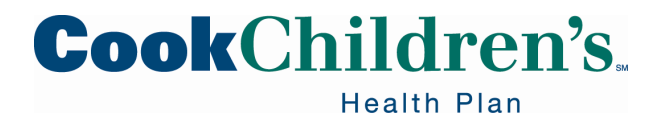

### **Terms and Conditions**

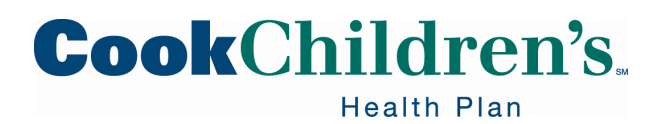

#### **Terms and Conditions**

All healthcare personnel have a legal obligation to protect patient information. In fact, with very few exceptions, essentially all patient information is considered highly confidential.

In general, no employee should look up patient information, including relatives, without a job-related reason or disclose patient information without proper authorization.

All jobs or roles must be evaluated to determine what Protected Health Information (PHI) access is required. If you do not have a job-related reason to access PHI, you must not access it. Access includes PHI that is on paper, in electronic form and spoken verbally.

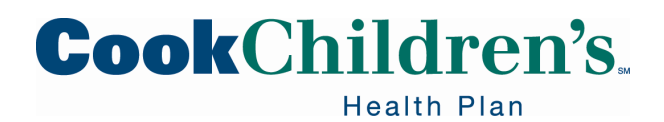

#### **Terms and Conditions**

As a portal User you are required to review, agree upon and adhere to the Terms and Conditions.

Site Admins are responsible for ensuring portal Users are not viewing patient information without a job-related reason.

Access to the Secure Provider Portal is monitored by our Protenus system. Inappropriate use of the portal will result in corrective action from the health plan which will include outreach from the health plan to determine appropriate use or misconduct.

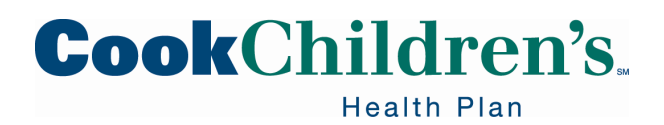

#### **Inappropriate Use**

Please ensure you are only accessing information needed to complete your job responsibilities.

- Accessing your child or relatives eligibility
- Accessing your child or relatives claims
- Accessing your child or relatives medical records
- Using your child or relative to train yourself or others on the portal

Patients and Families can access their information via the *my*CookChildren's patient portal.

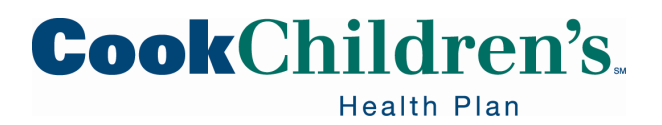

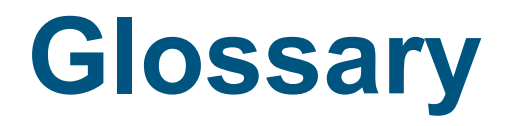

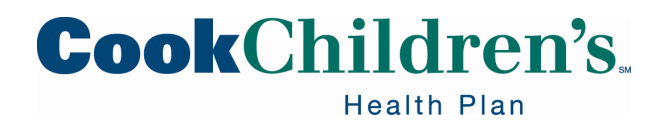

#### Glossary

- Affiliate Participating Provider
- **AP** Accounts Payable
- Authorization By Requesting/Ordering Provider
- Authorization To Servicing/Rendering Provider
- **Clinical** Users granted access to view a patient's clinical chart information
- **Coverage** Eligibility
- **CRM** Customer Relationship Management (CRM) allows the User to receive a message directly from the health plan
- **CSR** Customer Service Request (CSR) allows the User to submit a message directly to the health plan
- **DOB** Date of Birth
- EpicCare Link Secure Provider Portal
- **External Medication** Referring to medications ordered/entered in Epic by other Providers or via claims

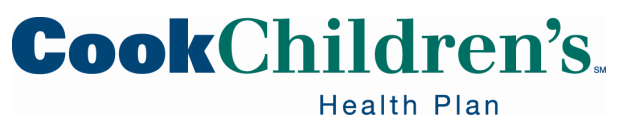

#### Glossary

- ID Identification
- In Basket Messages
- Internal Medication Referring to medications ordered/entered in Epic by Cook Providers
- Location Physical Place of Service (Physical Address)
- LAR Legal Authorized Representative
- MRN Medical Record Number (Cook Specific)
- **OB** Obstetrics or Obstetrician
- Patient CCHP Member
- PCP- Primary Care Provider
- **Physician/APP** Medical Provider assigned an National Provider Number
- POC –Plan of Care
- **POS** Place of Service Type (Office, Inpatient Hosp., etc)
- Procedure Code HCPCS/CPT code

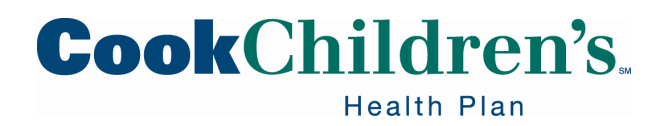

#### Glossary

- **Referrals** Authorizations
- **Referred By** Requesting/Ordering Provider
- **Referred To** Services/Rendering Provider
- SnapShot High level overview of Member's clinical chart
- **SSN** Social Security Number
- Site Admin User User has the ability to add and remove Users on behalf of their Organization

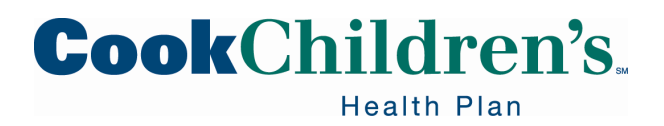

# Compatibility

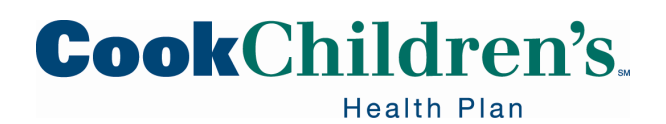

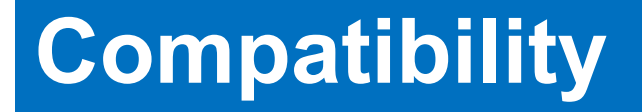

The Secure Provider Portal is compatible with Microsoft Edge and Chrome.

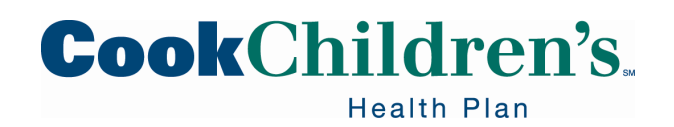

### **New Account Requests**

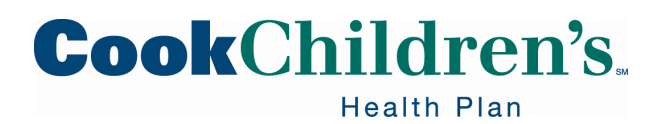

#### **Getting Started**

- Check with your office or practice manager to ensure you do not already have portal access established for your office
- If the office has established access, request the Site Administrator submit your access request by adding a New User to an Existing Site
- If the office has not established access the office or practice manager should select a Site Admin
  - Each Office/Group/Practice must have a Site Admin
    - $_{\circ}~$  You may have more than one Site Admin
    - The Site Admin is responsible for maintaining the Users such as adding new Users and deleting Users who are terminated or resigns
    - The Providers office must approve access for their Billing Staff
  - The Site Admin will submit the access request by adding a New User/New Site
- Access requests received from individuals not listed as a Site Administrator will be denied

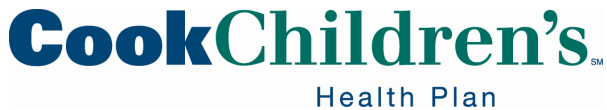

# Adding a New User and a New Site

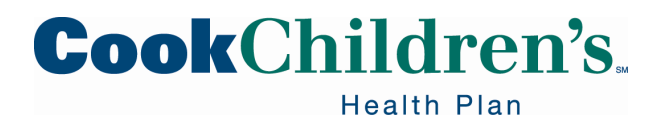

#### **Initial Login Screen**

| powered by Epic                                                                           |
|-------------------------------------------------------------------------------------------|
| CookChildren's.<br>Health Plan                                                            |
| User ID<br>Password                                                                       |
| LOG IN<br>Forgot password?                                                                |
| Request New Account<br>For login issues, please call the Provider Hotline at 888-243-3312 |

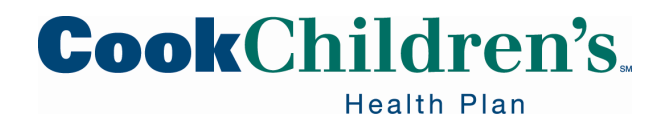

#### **New Health Plan Portal Account**

- If you select **Request New Account** you MUST select "create a New Site"
- Choose the first option to add a New Health Plan Account for multiple users
  - DO NOT select add Users to an existing site

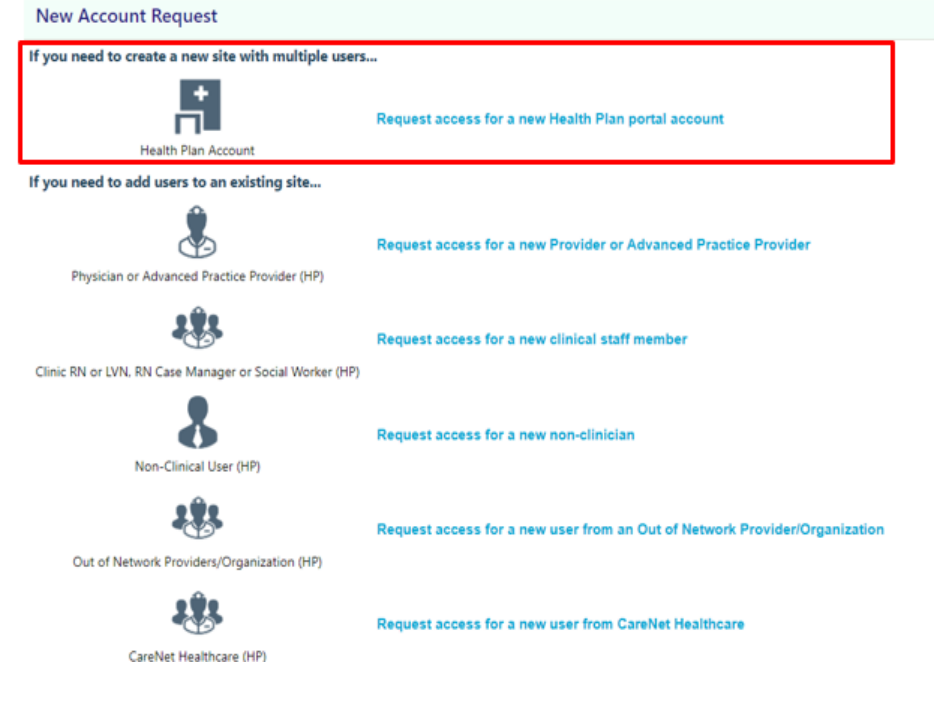

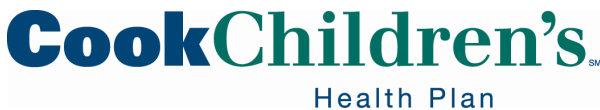

#### **New Site Information**

| Health Plan Account |                            |                                                  |
|---------------------|----------------------------|--------------------------------------------------|
|                     | 1. Sit                     | e Information 2. Users 3. Verification           |
|                     | Site Information           |                                                  |
|                     | Non-U.S. credentials       |                                                  |
|                     | 🚯 Site name:               |                                                  |
|                     | Phone:                     | 🔥 Fax:                                           |
|                     | Site NPI #:                |                                                  |
|                     | Address                    |                                                  |
|                     | Address:                   |                                                  |
|                     | City:                      |                                                  |
|                     | State:                     | ✓ ZIP:                                           |
|                     | County:                    | ~                                                |
|                     | Country:                   | ~                                                |
|                     | Other                      |                                                  |
|                     | PLEASE ENTER YOUR ORGANIZA | TION'S TAX ID NUMBER WITHIN THE COMMENTS SECTION |
|                     | Comments:                  |                                                  |

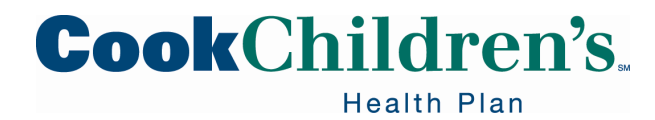

#### **New Site Information**

- Fill in your Site information
- Your Tax ID is **required** and must be entered in the comments field
  - Your access request will deny if you forget to add the Tax ID in the comment field
  - Once prompted, add ALL Users that need access as part of this same request
- If you have more than one NPI associated with the Tax ID you must enter all NPIs associated with the Tax ID in the comments field
  - User will only be able to see claim status, prior authorizations, etc. for those Tax IDs and NPIs they are linked to

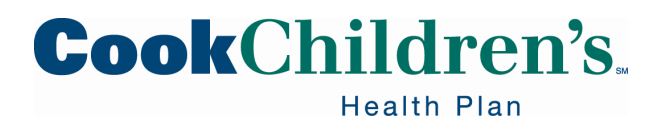

#### **Selecting the User**

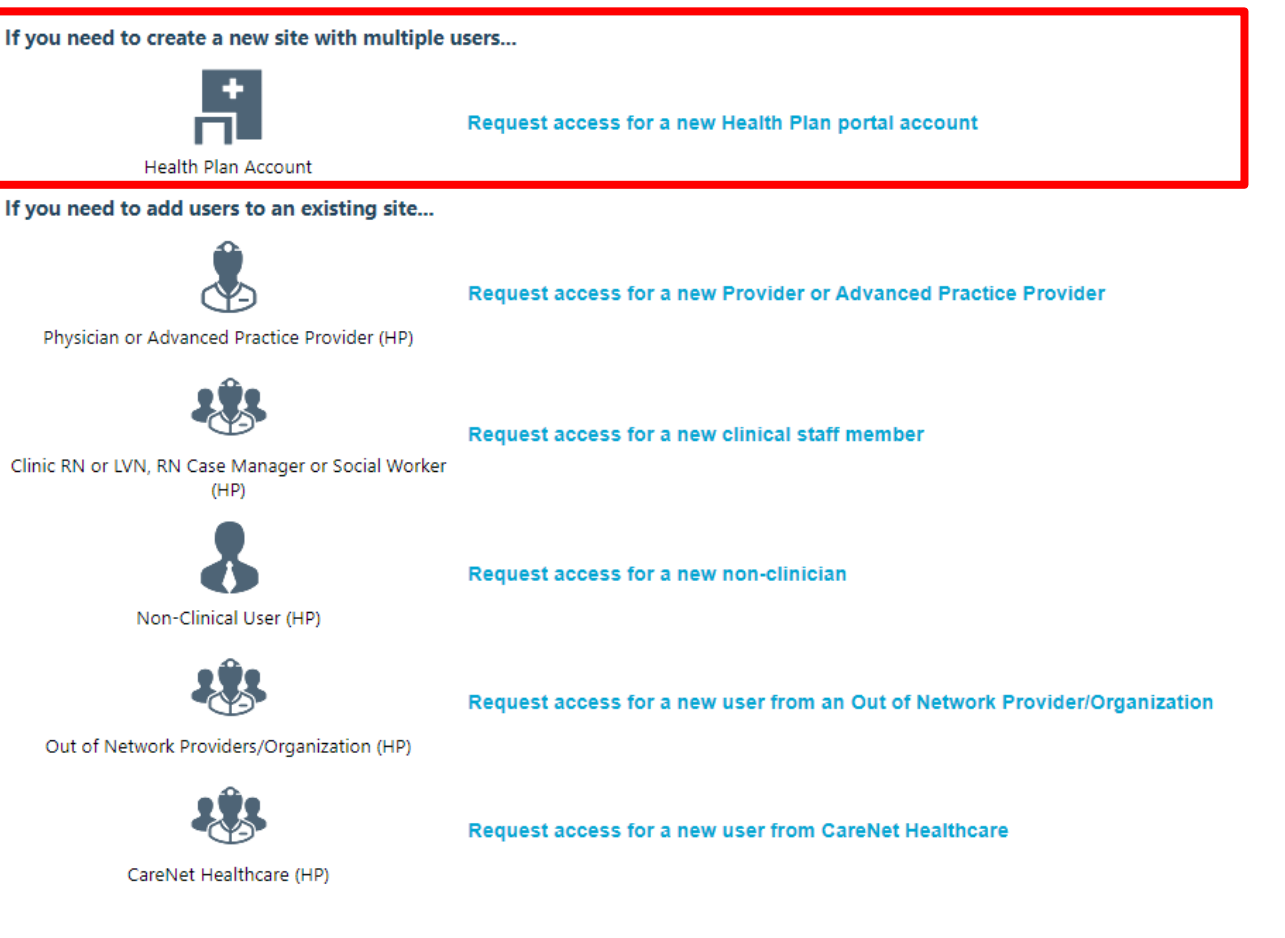

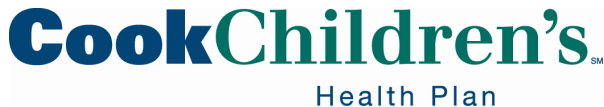

#### **Selecting the User**

- Select the type of User you are requesting access for
- Select the appropriate level of access needed for the User to perform the functions of their job
  - Not all Users will need clinical access
  - Since we are an integrated health system anyone with clinical access will have access to clinical information for Cook Children's Health Plan Members and Cook Children's Healthcare System patients
- If selecting the Provider/Advanced Practice Provider (APP) please note the User name must match the name associated with the National Provider Identifier
  - If the NPI does not match the User name the request will be denied

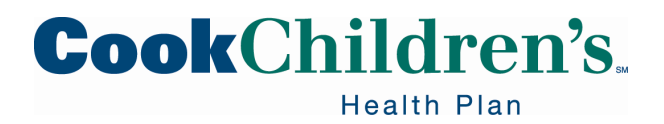

#### **User Information**

| User Information         |          |             |
|--------------------------|----------|-------------|
| \rm Name [Last,First]:   |          |             |
| <b>Basic Information</b> |          |             |
| 😢 Work e-mail:           |          | Work phone: |
| User Address:            | Address: |             |
|                          | City:    |             |
|                          | State:   | ✓ ZIP:      |
|                          | County:  | ~           |
|                          | Country: | ~           |
| Other                    |          |             |
| Comments:                |          |             |
|                          |          |             |
|                          |          |             |
|                          |          |             |

#### Site Administrator

A site administrator is the person responsible for maintaining a site's records. These responsibilities include verifying that user accounts are current, deactivating the accounts of users who are no longer active at the site, and submitting requests to activate new user accounts. Every site must have at least one administrator.

Make this user a site administrator

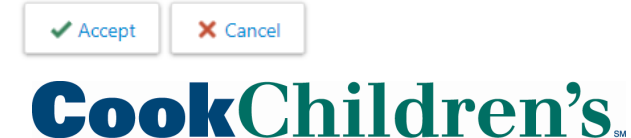

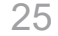

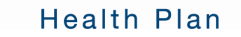

#### **User Information Data Elements**

- Complete the required data elements for the User
  - The field requirements vary depending on the User's role
- Each User should have a unique business email address
  - Users with email addresses for Yahoo, Hotmail and Gmail will not be approved
  - The User will receive their User ID and temporary password via secure email to the email address they were registered with
  - Users who share an office email will not be approved

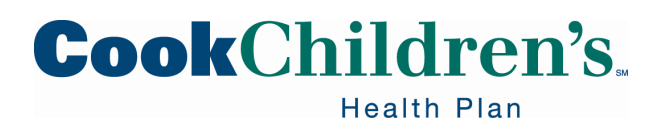

#### **Site Administrator**

- At least one User for the office must be a Site Administrator (Site Admin)
- Indicate if the User you are adding should be a Site Administrator
  - If yes, check the box
  - If no, leave the box blank
- Click Submit Request

| Other                                                                |                                                                                                    |        |
|----------------------------------------------------------------------|----------------------------------------------------------------------------------------------------|--------|
| Comments:                                                            |                                                                                                    | ~      |
|                                                                      |                                                                                                    |        |
|                                                                      |                                                                                                    | $\sim$ |
| Site Administrate                                                    | or                                                                                                    |        |
| A site administrator<br>user accounts are cu<br>requests to activate | is the person responsible for maintaining a site's records. These responsibilities include verifying that<br>irrent, deactivating the accounts of users who are no longer active at the site, and submitting<br>new user accounts. Every site must have at least one administrator. |        |
| ☑ Make this user a                                                   | a site administrator                                                                                                    |        |
|                                                                      | Submit Request X Cancel                                                                                                    |        |

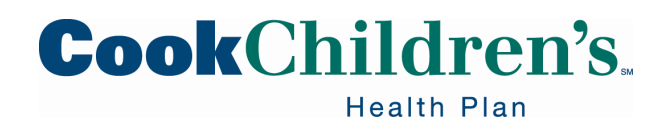

#### Confirmation

- A confirmation page will appear
  - Please make note of you reference number or print the confirmation page
  - The User will receive a secure email in three (3) to five (5) business days with their unique User ID and temporary password

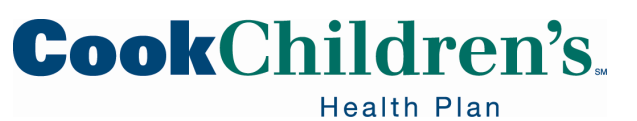

# Adding a New User to an Existing Site

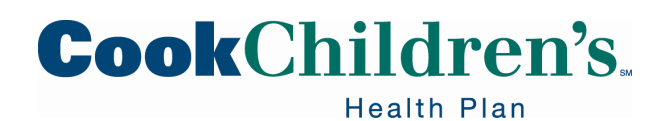

#### **Initial Login Screen**

| powered by Epic                                                    |
|--------------------------------------------------------------------|
| <b>Cook</b> Children's.<br>Health Plan                             |
| User ID<br>Password                                                |
|                                                                    |
| Request New Account                                                |
| For login issues, please call the Provider Hotline at 888-243-3312 |
|                                                                    |

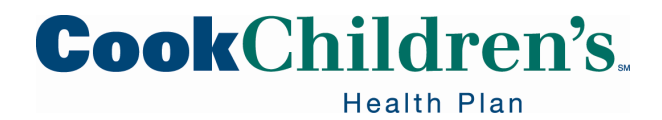

#### Adding a New User to an Existing Site

- Once logged in the Site Admin will click on Admin in the toolbar on the homepage
  - Do not submit this request from the Request New Account link on the initial login screen

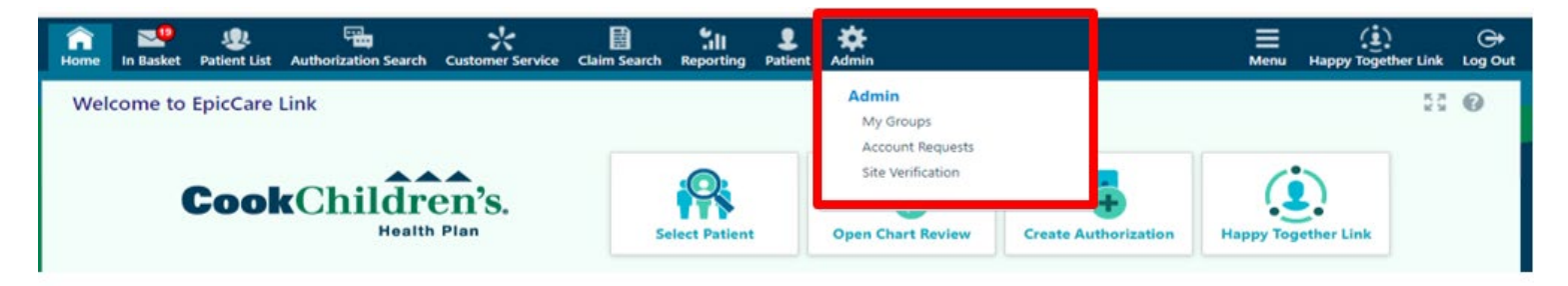

Click the Account Requests tab and click Request New Account

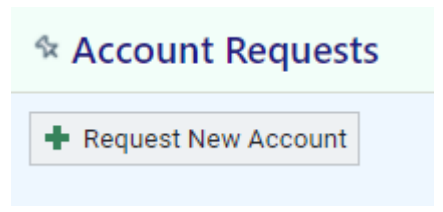

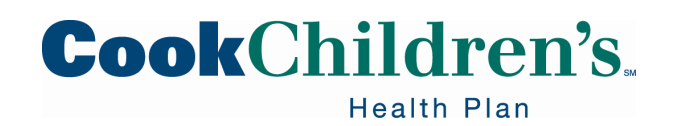

#### **Selecting the User**

If you need to add users to an existing site ...

٨

Physician or Advanced Practice Provider (HP)

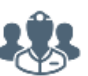

Clinic RN or LVN, RN Case Manager or Social Worker (HP)

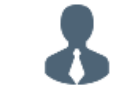

Non-Clinical User (HP)

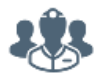

Out of Network Providers/Organization (HP)

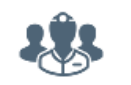

CareNet Healthcare (HP)

Request access for a new Provider or Advanced Practice Provider

Request access for a new clinical staff member

Request access for a new non-clinician

Request access for a new user from an Out of Network Provider/Organization

Request access for a new user from CareNet Healthcare

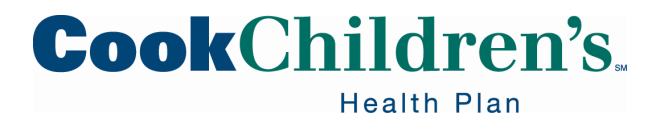

#### **Selecting the User**

- Select the type of User you are requesting access for
- Select the appropriate level of access needed for the User to perform the functions of their job
  - Not all Users will need clinical access
  - Since we are an integrated health system anyone with clinical access will have access to clinical information for Cook Children's Health Plan Members and Cook Children's patients
- If selecting the Physician/APP please note the User Name must match the name associated with the NPI
  - If the NPI does not match the User Name the request will be denied

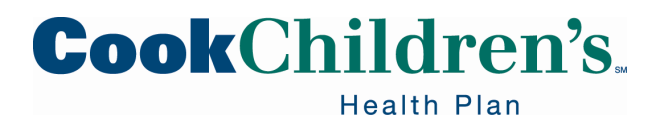

#### **User Information**

| G Manie Least, usd.      |                             |            |             |
|--------------------------|-----------------------------|------------|-------------|
| Site Information         |                             |            |             |
| 🕒 User group:            |                             | ~          |             |
| <b>Basic Information</b> |                             |            |             |
| 🕒 Work e-mail:           |                             |            | Work phone: |
| User Address:            | Address:                    |            |             |
|                          | City (or ZIP):              |            |             |
|                          | State:                      |            | ✓ ZIP:      |
|                          | County:                     |            | ~           |
|                          | Country:                    |            | ~           |
| Associated Providers: Li | ist the providers this user | works with |             |
| Comments:                |                             |            |             |
|                          |                             |            |             |
|                          |                             |            |             |

Make this user a site administrator

| 🗸 Submit Request | 🗙 Can | cel |
|------------------|-------|-----|
|------------------|-------|-----|

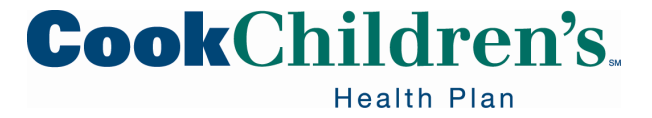

#### **User Information Data Elements**

- Complete the required data elements for the User
  - The field requirements vary depending on the User's role
  - Please provide information specific to the User
- Each User should have a unique business email address
  - Users with email addresses for Yahoo, Hotmail and Gmail will not be approved
  - The User will receive their User ID and temporary password via secure email to the email address they were registered with
  - We do not recommend offices share email addresses

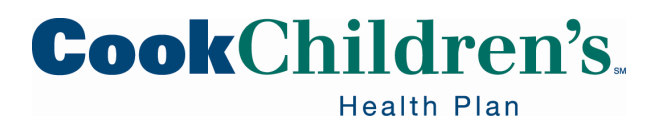

#### **Submit Request**

- Indicate if the User you are adding should be a Site Administrator
  - If yes, check the box
  - If no, leave the box blank
- Click Submit Request

| Other                                                                |                                                                                                    | _ |
|----------------------------------------------------------------------|----------------------------------------------------------------------------------------------------|---|
| Comments:                                                            |                                                                                                    |   |
|                                                                      |                                                                                                    |   |
|                                                                      | ~                                                                                                    |   |
| Site Administrate                                                    | or                                                                                                    |   |
| A site administrator<br>user accounts are cu<br>requests to activate | is the person responsible for maintaining a site's records. These responsibilities include verifying that<br>urrent, deactivating the accounts of users who are no longer active at the site, and submitting<br>new user accounts. Every site must have at least one administrator. |   |
| Make this user a                                                     | a site administrator                                                                                                    |   |
|                                                                      | Submit Request Cancel                                                                                                    |   |

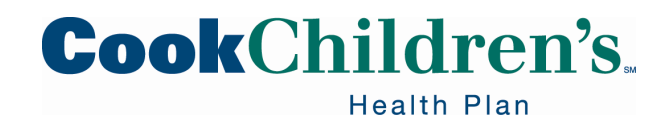
### **User Verification**

The Site Administrator will need to verify the User entered.

Select the User

| New Account Request 🕨 Health Plan Account 🔍 Users |                                              |     |                            |                    |  |  |  |  |  |
|---------------------------------------------------|----------------------------------------------|-----|----------------------------|--------------------|--|--|--|--|--|
|                                                   | 1. Site Information 2. Users 3. Verification |     |                            |                    |  |  |  |  |  |
| Users                                             |                                              |     |                            |                    |  |  |  |  |  |
| 🕂 Add 💉 Edit 📁 Delete                             |                                              |     |                            |                    |  |  |  |  |  |
| Name                                              | User Type                                    | NPI | E-mail                     | Site Administrator |  |  |  |  |  |
| Test User                                         | Non-Clinical User (HP)                       |     | testuser@cookchildrens.org | No                 |  |  |  |  |  |

Select Verification

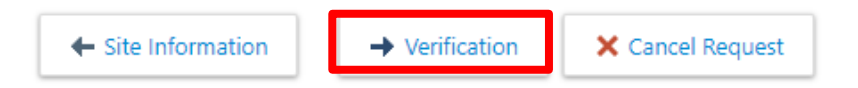

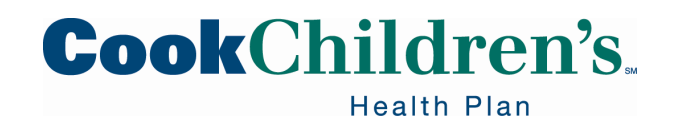

### **User Verification**

Read and agree to the Terms and Conditions and complete the required fields.

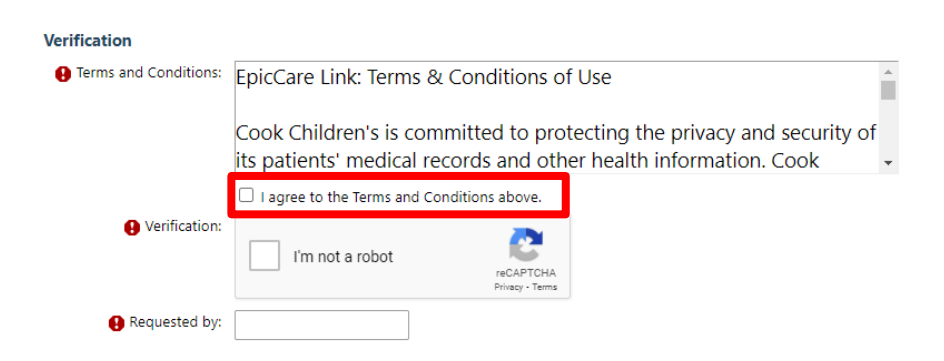

• Submit the request.

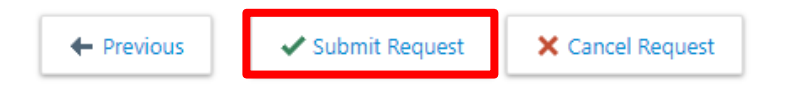

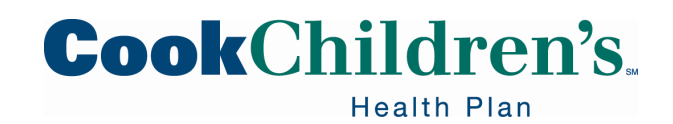

# **Confirmation Page**

- A confirmation page will appear
  - Please make note of you reference number or print the confirmation page
  - The User will receive a secure email in three (3) to five (5) business days with their unique User ID and temporary password

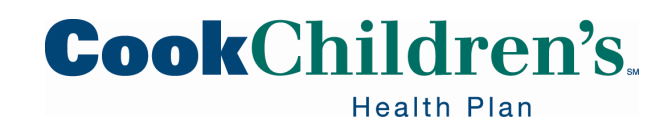

# Adding a New Site

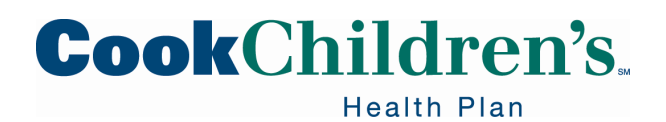

# **Initial Login Screen**

| ſ | powered by Epic                                                    |
|---|--------------------------------------------------------------------|
|   | CookChildren's.<br>Health Plan                                     |
|   | User ID<br>Password                                                |
|   | LOG IN                                                             |
|   | Request New Account                                                |
|   | For login issues, please call the Provider Hotline at 888-243-3312 |
|   |                                                                    |

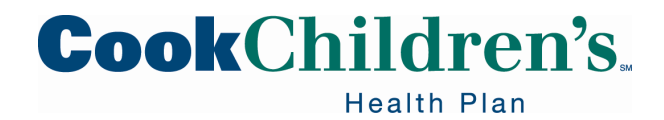

# Adding a New Site

- Once logged in the Site Admin will click on Admin in the toolbar on the homepage
  - Do not submit this request from the Request New Account link on the initial login screen
  - The Site Admin must submit this request using the Admin function

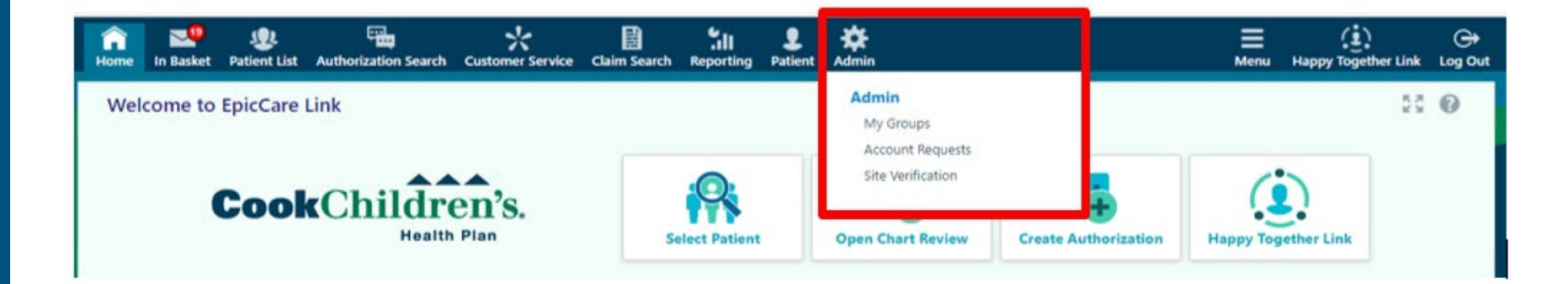

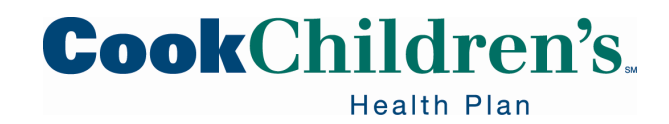

# Adding a New Site

| n<br>Home  | n Basket | 😍<br>Patient List | Authorization Search | Customer Service | Claim Search | Reporting | <b>P</b> atient | Admin                                 | Menu | ()<br>Happy Together |
|------------|----------|-------------------|----------------------|------------------|--------------|-----------|-----------------|---------------------------------------|------|----------------------|
| My         | Groups   | Account Re        | quests Site Verifi   | cation           |              |           |                 | Admin<br>My Groups                    |      |                      |
| ∾ A<br>+ F | ccount R | Account           |                      |                  |              |           |                 | Account Requests<br>Site Verification |      |                      |

• Select the first option, Health Plan Account

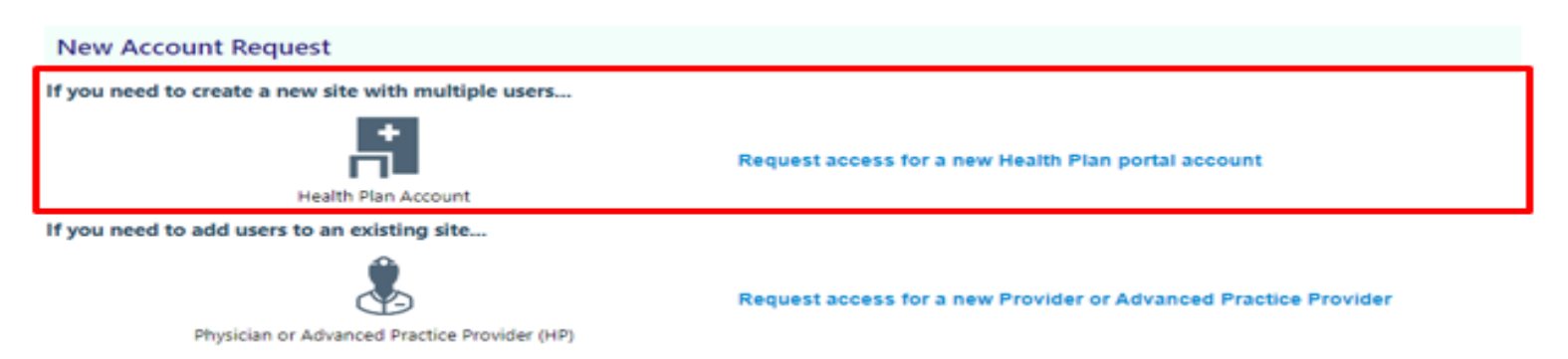

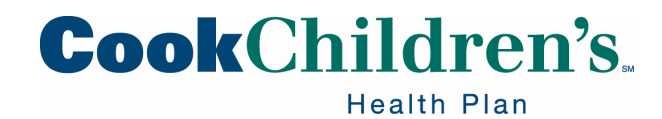

## **Site Information**

| Site Information  Non-U.S. credentials  Site name:  Phone:  Phone:  Address:  Address:  Address:  City:  City:  State:  City:  County:  County:  County:  County:  County:  County:  County:  County:  County: County: | 1. Site Information 2. Users 3. Verification                           |
|----------------------------------------------------------------------------------------------------|------------------------------------------------------------------------|
| Non-U.S. credentials   ● Site name:   ● Phone:   ● Site NPI #:   Address   Address:   City:   State:   V   City:   State:   County:   County:   V   County:   V   County:   V   County:   V   County:   V   County:   V   County:   V   County:   V   County:   County:                                                                                                    | Site Information                                                       |
| e Site name: e Phone: a Site NPI #: Address: Address: City: State: VIP: Country: Country: VIP: Country: VIP: Country: VIP: Country: VIP: Country: VIP: Country: VIP: VIP: VI                                                                                                    | □ Non-U.S. credentials                                                 |
| Phone:   Site NPI #:     Address:   Address:   City:   City:   State:   V   County:   County:   County:   V   County:   V   County:   V   County:   V   V   V   V   V   V   V   V   V   V   V   V   V   V   V   V   V   V   V   V   V   V   V   V   V   V   V   V   V   V   V   V   V   V   V   V   V   V   V   V   V   V   V   V   V   V   V   V   V   V   V   V   V   V   V   V   V   V   V   V   V   V   V   V   V   V   V   V   V   V   V   V <td>Site name:</td>                                                                                                    | Site name:                                                             |
| Site NPI #:  Address  Address:  City:  City:  State:  County:  County:  County:  County:  County:  County:  County:  County:  County:  County:  County:  County: County: Coun  | Phone:     A Fax:                                                      |
| Address         Address:         City:         State:         V         Country:         Country:         V         Country:         V         Other         PLEASE ENTER YOUR ORGANIZATION'S TAX ID NUMBER WITHIN THE COMMENTS SECTION            • Comments:                                                                                                    | Site NPI #:                                                            |
| Address:                                                                                                    | Address                                                                |
| City:                                                                                                    | Address:                                                               |
| City:                                                                                                    |                                                                        |
| State: ZIP: ZIP: County: County: Count | City:                                                                  |
| County:<br>Country:<br>Other<br>PLEASE ENTER YOUR ORGANIZATION'S TAX ID NUMBER WITHIN THE COMMENTS SECTION<br>Comments:                                                                                                    | State: V ZIP:                                                          |
| Country:<br>Other<br>PLEASE ENTER YOUR ORGANIZATION'S TAX ID NUMBER WITHIN THE COMMENTS SECTION<br>Comments:                                                                                                    | County:                                                                |
| Other PLEASE ENTER YOUR ORGANIZATION'S TAX ID NUMBER WITHIN THE COMMENTS SECTION Comments:                                                                                                    | Country:                                                               |
| PLEASE ENTER YOUR ORGANIZATION'S TAX ID NUMBER WITHIN THE COMMENTS SECTION<br>Comments:                                                                                                    | Other                                                                  |
| G Comments:                                                                                                    | PLEASE ENTER YOUR ORGANIZATION'S TAX ID NUMBER WITHIN THE COMMENTS SEC |
|                                                                                                    | Comments:                                                              |

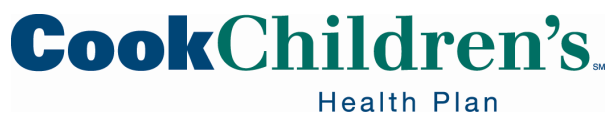

# **Site Information**

- Complete the New Site Information
- Your Tax ID is required and must be entered in the comments field and click Next
  - Your access request will deny if you forget to add the Tax ID in the comment field
- If you have more than one NPI associated with the Tax ID you must enter all NPIs associated with the Tax ID in the comments field
  - User will only be able to see claim status, prior authorizations, etc. for those Tax IDs and NPIs they are linked to
- In the comments field enter the User ID for each User that should be associated with this new Tax ID
  - Even if a User already has a portal account, they must be linked to the Tax ID in order to see claims, create authorizations, etc. for that Tax ID

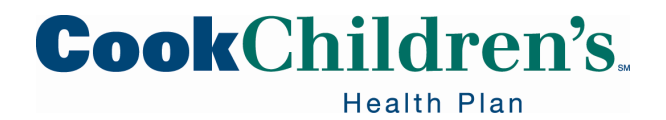

# **Select Users Access Type**

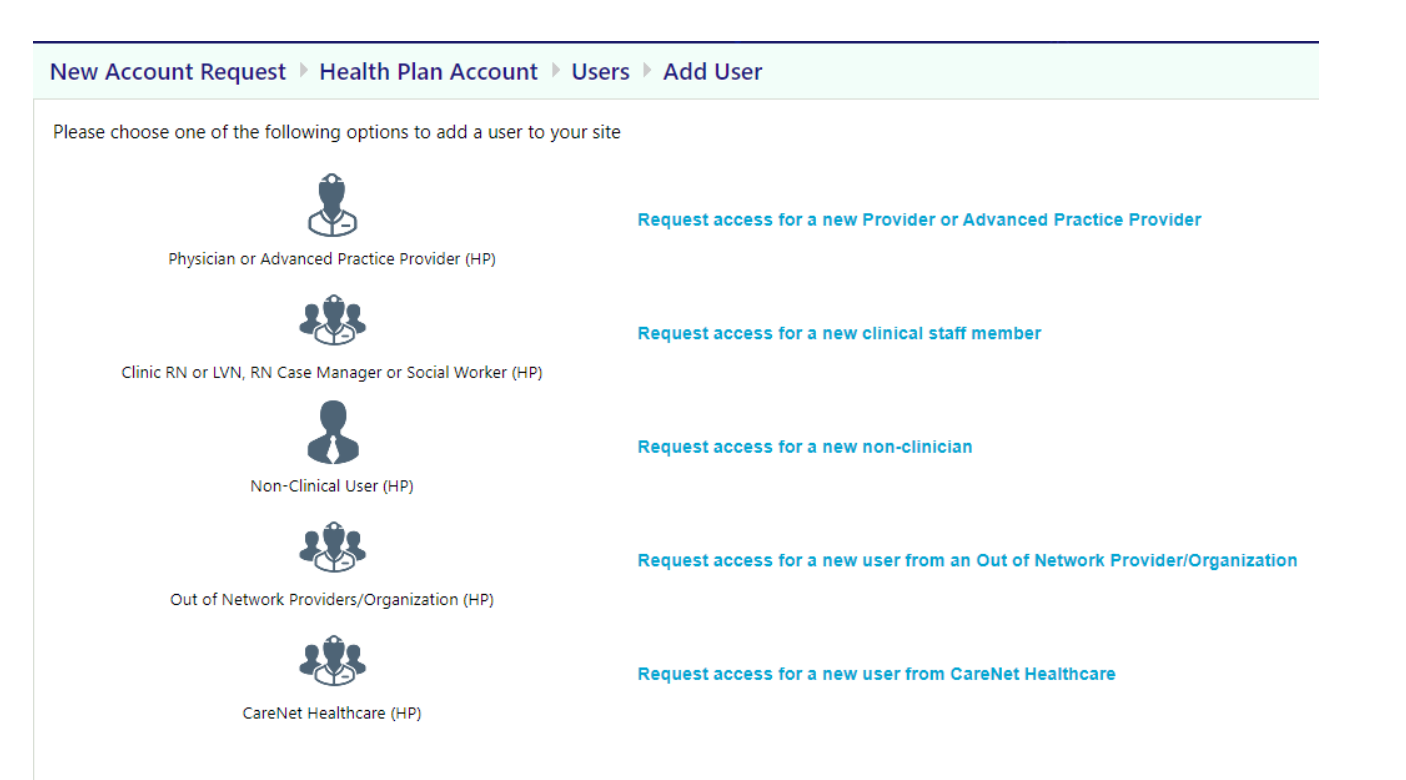

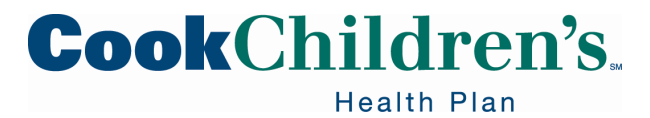

Μ

# **User Information**

| My Groups Account Request | ts Site Verification     |                |            |                        |
|---------------------------|--------------------------|----------------|------------|------------------------|
| ☆ New Account Request )   | Health Plan Account      | ▶ Users ▶ Ad   | d User ▶ N | Non-Clinical User (HP) |
|                           | User Information         |                |            | _                      |
|                           | \rm Pame [Last,First]:   |                |            |                        |
|                           | <b>Basic Information</b> |                |            |                        |
|                           | 😢 Work e-mail:           |                |            | Work phone:            |
|                           | User Address:            | Address:       |            |                        |
|                           |                          |                |            |                        |
|                           |                          | City (or ZIP): |            |                        |
|                           |                          | State:         |            | ✓ ZIP:                 |
|                           |                          | County:        |            | ~                      |
|                           |                          | Country:       |            | ~                      |
|                           | Other                    |                |            |                        |
|                           | Comments:                |                |            |                        |
|                           |                          |                |            |                        |
|                           |                          |                |            |                        |
|                           |                          |                |            |                        |
|                           | Site Administrat         | or             |            |                        |

A site administrator is the person responsible for maintaining a site's records. These responsibilities include verifying that user accounts are current, deactivating the accounts of users who are no longer active at the site, and submitting requests to activate new user accounts. Every site must have at least one administrator.

□ Make this user a site administrator

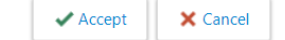

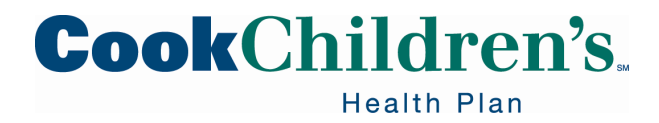

## **User Information**

- The Site Admin will add themself
  - Only complete the 
     I fields
  - The Site Admin will enter their User ID in the comments field
  - Check the Make this user a site admin box
- Click Accept

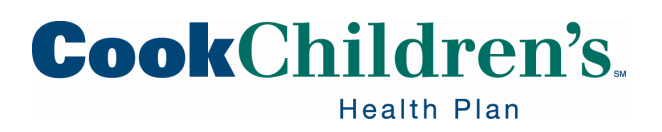

### **User Verification**

The Site Administrator will need to verify the User entered.

Select the User

| New Account Request 🕨 Health Plan Account 🔍 Users |                        |                                              |                    |  |  |  |  |  |  |  |
|---------------------------------------------------|------------------------|----------------------------------------------|--------------------|--|--|--|--|--|--|--|
|                                                   |                        | 1. Site Information 2. Users 3. Verification |                    |  |  |  |  |  |  |  |
| Users                                             |                        |                                              |                    |  |  |  |  |  |  |  |
| 🕂 Add 💉 Edit 💻 Delete                             |                        |                                              |                    |  |  |  |  |  |  |  |
| Name                                              | User Type              | NPI E-mail                                   | Site Administrator |  |  |  |  |  |  |  |
| Test User                                         | Non-Clinical User (HP) | testuser@cookchildrens.org                   | No                 |  |  |  |  |  |  |  |

Select Verification

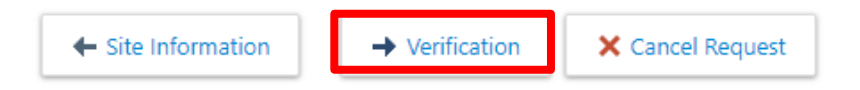

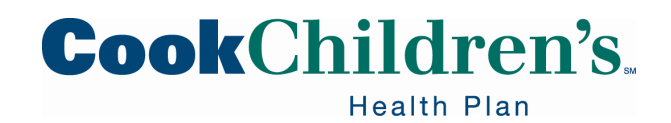

### **User Verification**

Read and agree to the Terms and Conditions and complete the required fields.

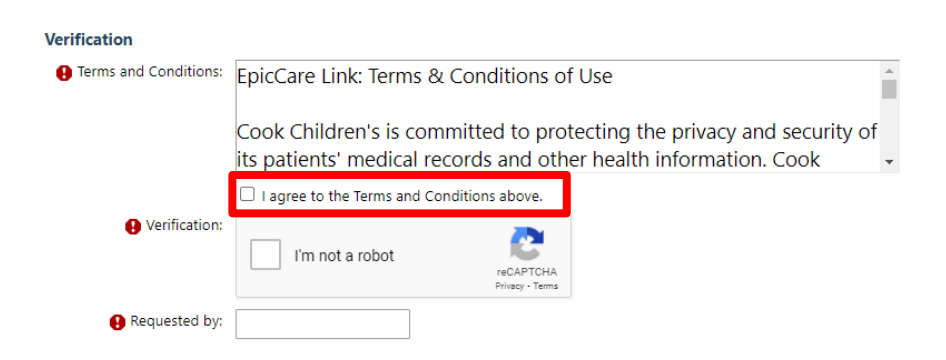

• Submit the request

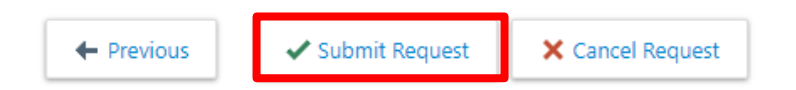

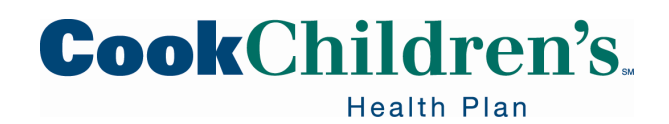

# **Confirmation Page**

- Print the confirmation page
  - Reference #: 60890

#### Thank You for Submitting Your Account Request

- Click OK
  - The User will receive a secure email in three to five (3-5) business days with their unique User ID and temporary password

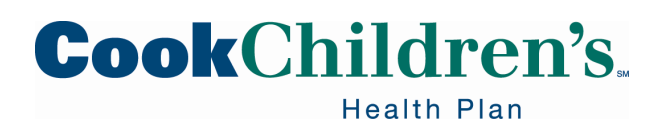

# Logging In

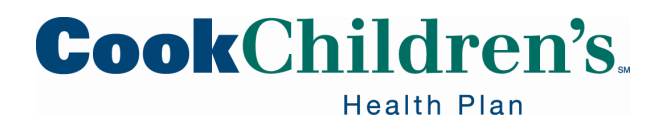

# Logging In

| powered by Epic                                                                        |
|----------------------------------------------------------------------------------------|
| <b>Cook</b> Children's.<br>Health Plan                                                 |
| User ID<br>Password                                                                    |
| LOG IN<br>Forgot password?                                                             |
| Request New Account For login issues, please call the Provider Hotline at 888-243-3312 |
|                                                                                        |

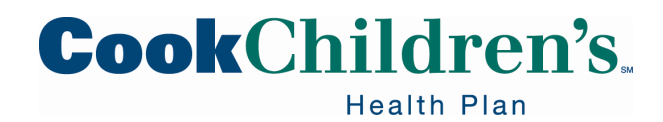

# Logging In For The First Time

- Navigate to <u>cookchp.org</u> and select the Provider's tab
  - From there select Secure Provider Portal
- Enter the User ID and password that you received for the Secure Provider Portal
  - Each User will receive his/her own unique login
  - Do not share User IDs or Passwords
    - This is a HIPAA violation and a security violation with the health plan
- You may be required to verify via 2 Factor Authentication
  - Click the **Remember Me** checkbox for the system to remember you for thirty (30) days
    - Please note this check box only works if you are using the same browser

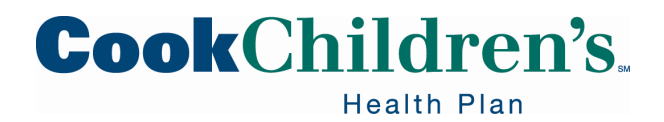

# **Challenge Questions**

- Upon logging in you will be prompted to answer five challenge questions
- Although you can choose to "skip" this task, you will be prompted to do this every time you log in until they are set
- You will be prompted to set new challenge questions every two (2) years

#### **Challenge Questions Setup**

Challenge questions may be used to verify your identity in lieu of a password. Please choose 5 questions and their answers below.

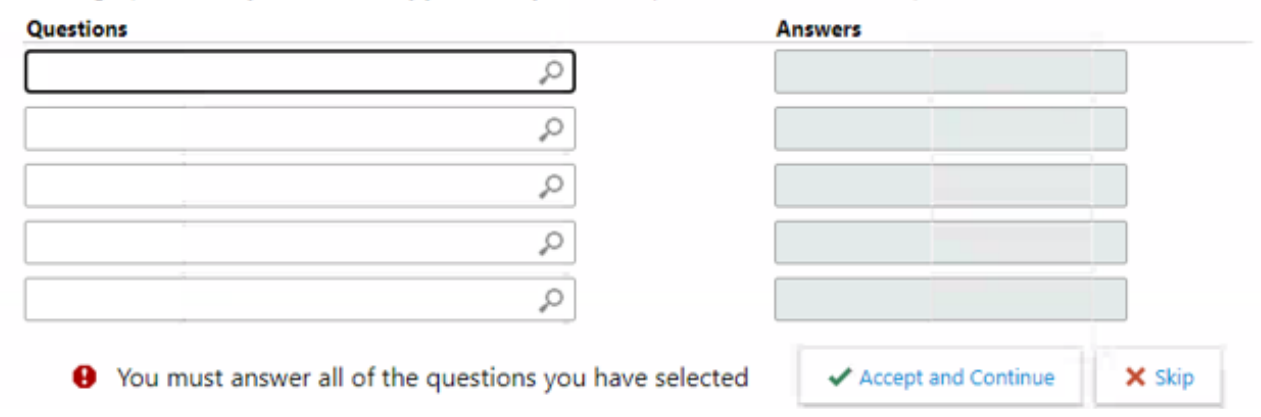

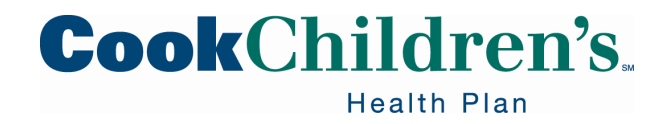

### **Challenge Questions Update**

- If you need to update your answers to the Challenge Questions
  - Login to the Secure Provider Portal
    - From the homepage select Menu, Settings, and Challenge Questions

| User Settings                                                                                                    |                                                                                                    |
|----------------------------------------------------------------------------------------------------|----------------------------------------------------------------------------------------------------|
| Change Password<br>Change the password that you use to log in.                                                         | Patient Selection Preferences<br>Specify the patient selection method that you would like to use by default. |
| My Demographics<br>Update your demographics.                                                                           | Set Default Page<br>Choose the page that appears by default when you log in or select a<br>patient.          |
| Challenge Questions                                                                                                    | Notification Preferences                                                                                     |
| Set challenge questions so that if you forget your password, you can reset<br>it by answering the questions correctly. | Choose which In Basket message types you would like to receive real-time<br>notifications for.               |
| Reset Additional Authentication<br>Set up a new way to get passcodes.                                                  |                                                                                                    |
| Event Monitor Settings                                                                                                 |                                                                                                    |
| Event Settings                                                                                                    |                                                                                                    |
| Manage your Event Monitor settings.                                                                                    |                                                                                                    |
| About                                                                                                    |                                                                                                    |
| Convictor                                                                                                    |                                                                                                    |
| Copyright                                                                                                    |                                                                                                    |

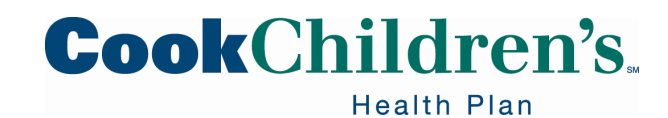

### **Password Resets**

- Once you've set your challenge questions, if you forget your password, you can click "Forgot password?" on the login page
- In order to reset your password you will be required to answer two (2) of your five (5) challenge questions on file

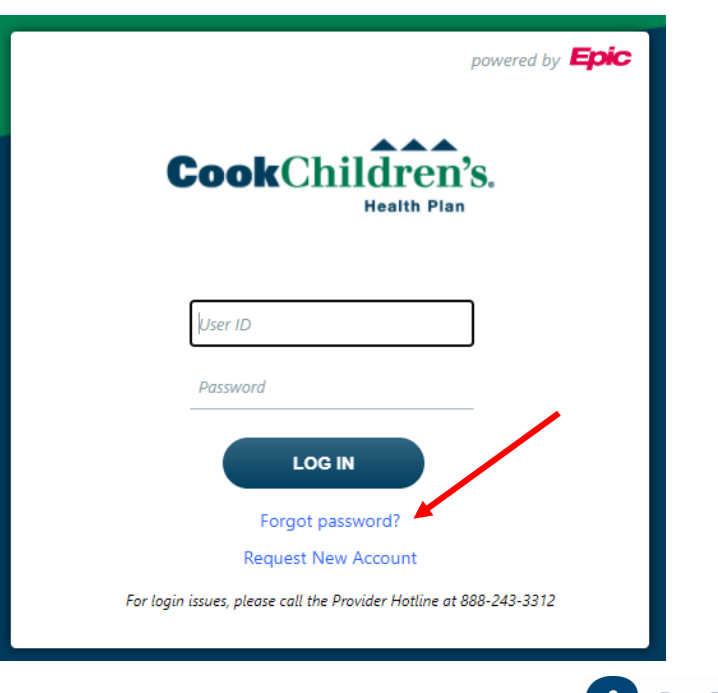

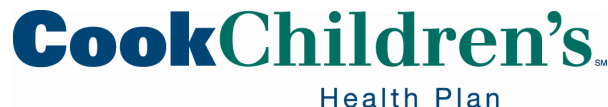

# Secure Provider Portal Homepage

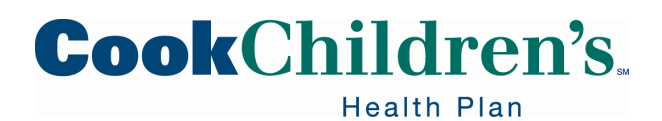

### **Secure Provider Portal Homepage**

| <image/> <complex-block><complex-block><complex-block><complex-block><complex-block><complex-block><complex-block><complex-block><complex-block><complex-block><complex-block><complex-block><complex-block><complex-block><complex-block><complex-block><complex-block><complex-block></complex-block></complex-block></complex-block></complex-block></complex-block></complex-block></complex-block></complex-block></complex-block></complex-block></complex-block></complex-block></complex-block></complex-block></complex-block></complex-block></complex-block></complex-block>                                                                                                    | Home<br>Welc | In Basket                    | Patient List<br>EpicCare                            | Authorization Search                   | Customer Service | Claims                       | Reporting                                             | Patient   | Admin                                                         | 1                                                                                                    |                                                                        |                                                                                          | M         | lenu Happy              | Together | CH<br>Link Log Out |
|----------------------------------------------------------------------------------------------------|--------------|------------------------------|-----------------------------------------------------|----------------------------------------|------------------|------------------------------|-------------------------------------------------------|-----------|---------------------------------------------------------------|----------------------------------------------------------------------------------------------------|------------------------------------------------------------------------|------------------------------------------------------------------------------------------|-----------|-------------------------|----------|--------------------|
| <ul> <li>Image: Constant Constant</li></ul> |              |                              | Cool                                                | Childr                                 | en's.            |                              | Select F                                              | Patient   | 0                                                             | pen Chart Review                                                                                                    | Cre                                                                    | ate Authorization                                                                        | Нарр      | y Together Li           | ink      | 2                  |
| Image: Second Second                                    |              |                              | Reports &                                           |                                        |                  |                              |                                                       |           | *                                                             | Quick Links                                                                                                    |                                                                        |                                                                                          |           |                         |          | 1                  |
| (5) Frovider News<br>Stay informed on the latest news from Cook<br>Children's Health Plan. Frovider Portal Training Guide<br>Access our training guide to help navigate our new<br>Provider Portal. Kittend a Provider Training<br>Webinar Visit our Provider Relations page to register for an                                                                                                    | 3            | Clai                         | ms Report                                           |                                        |                  |                              |                                                       |           | Cocc<br>Pro<br>App<br>Ava<br>Nav<br>Bea<br>NV/<br>Tex:<br>TMI | k Children's Health I<br>irider Directory<br>vider Credentialing<br>ueals for recoupment<br>litty – Electronic clair<br>ittus - Pharmaceutica<br>con – Behavioral Hea<br>A - Vision<br>Is Medicaid Fee Sche<br>HP Provider Informat | Plan Home<br>s due to H<br>n submiss<br>I<br>alth<br>edule<br>ion Mana | e Page<br>HHSC retro-eligibilit<br>sion / ERA<br>sgement System                          | у         |                         |          | 4                  |
| Read more Read more upcoming webinar.                                                                                                    | 5            | Pro<br>Stay<br>Chill<br>Real | Dvider Ne<br>informed on<br>dren's Health<br>d more | ews<br>the latest news from O<br>plan. | Cook             | Pro<br>Accor<br>Prov<br>Real | Divider P<br>ess our train<br>vider Portal.<br>d more | Portal Tr | raining<br>to help na                                         | Guide<br>vigate our new                                                                                                    |                                                                        | Attend a Prov<br>Attend a Prov<br>Vebinar<br>Visit our Provider Rel<br>upcoming webinar. | rider Tra | ining<br>to register fo | or an    |                    |

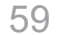

Health Plan

### **Secure Provider Portal Homepage**

- The main toolbar takes you to multiple activities via the navigation tabs 1
- Speed buttons allow you to access and view specific patient information
  - As well as create or review authorizations (2)
- Reports provide Users access to Membership, Claims and Authorizations reports 3
- Quick Links provide resource information that will help as you use EpicCare
   Link 4
- Additional items may be found on the homepage from time to time 5
  - Such as Provider News, Secure Provider Portal Reference Guide and the Webinar Schedule

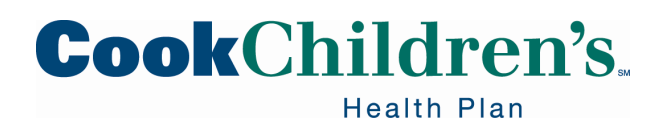

# Navigating in EpicCare Link

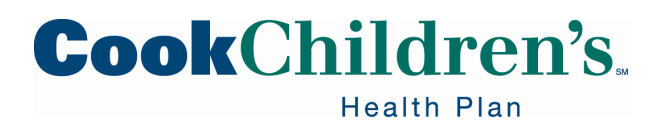

# **Navigation Tabs**

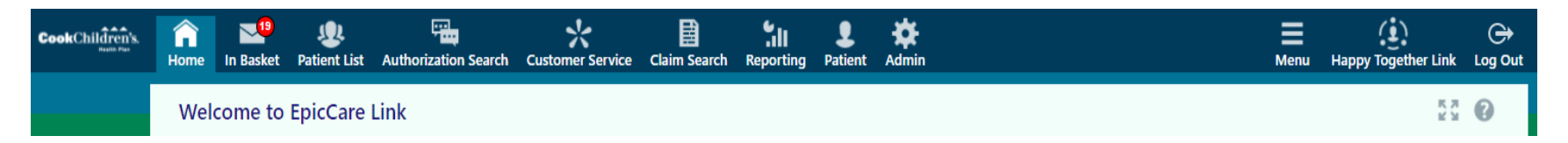

These tabs are found on the main toolbar. Use these tabs to open various activities in EpicCare Link. Each tab contains one or more related activities. When you click a tab, the default activity for that tab opens.

- Home
  - Takes you back to the Homepage
- In Basket
  - Epic's task management system used to securely send and receive Customer Service messages
- Patient List
  - Displays a list of all your patients you have access to based on a claim, authorization, or Primary Care Provider relationship with the patient

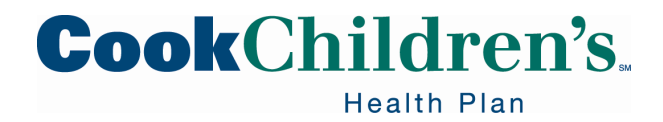

# **Navigation Tabs**

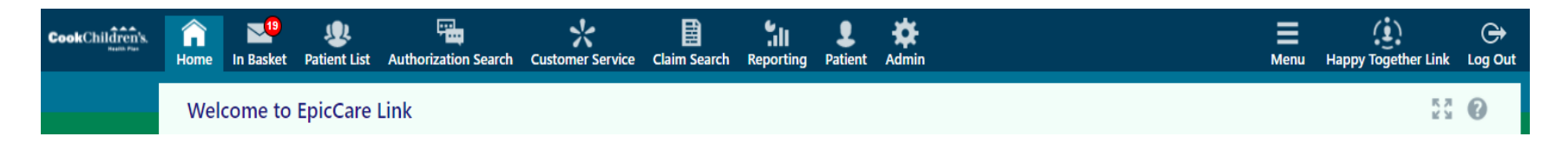

- You will have access to all patients for which your entire organization has a relationship with, based on your Tax ID
- Authorization Search
  - Allows you to look up authorizations sent by or to the Providers you are linked to based on Tax ID and NPI
- Customer Service
  - Allows you to send messages and forms directly to Cook Children's Health Plan
- Claim Search
  - Allows you to view your patient's claim information and status

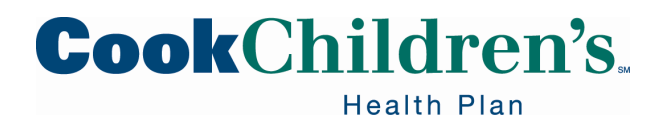

# **Navigation Tabs**

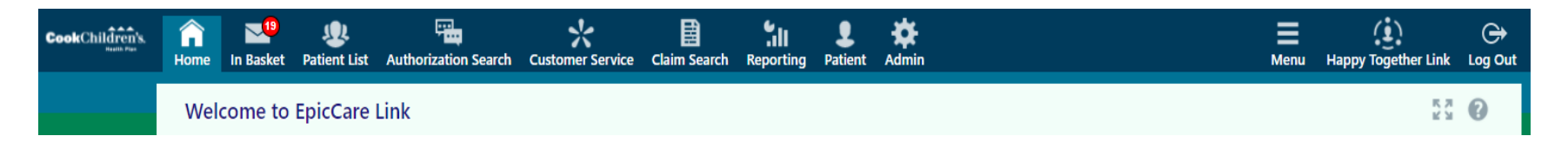

- Reporting
  - Allows Users to access the dashboard, run reports, view the results of their reports and export the reports to Excel
- Patient
  - Once you open a patient, this will show you the patient's record you are currently viewing
- Admin
  - Site Administrator's will see an additional tab for "Admin" on the homepage
  - This allows the Site Admin to add, remove, and maintain the Users that are a part of their organization

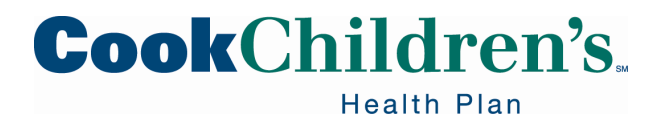

# Reporting

- Select Reporting from the homepage
- Select Dashboards
  - Do not use My Reports
  - If you receive the message "You have no default dashboard defined" click on "Click here to open My Dashboards"
- Select Show Catalog
- Select the report you'd like to run
  - CCHP Primary Care Provider Incentive Program
    - BMI Measurement, Nutrition Counseling, and Physical Activity Counseling
    - Follow-up care for children prescribed ADHD medication
    - Immunizations for Adolescents (IMA)
    - Preventive Care Visits for Adolescents and Young Adults 3 21 Years of Age

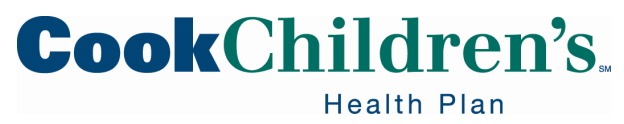

# Reporting

- CCHP Tapestry Link
  - Claims
  - Disease Management Notification Report
  - Membership
  - Prior Authorization
- Run the Report
  - Results will populate on the screen
- Export the results to Excel
- Select Export to export the results to Excel
  - For HIPAA compliance the User will be required to enter a password to export the results
  - The User will be required to use that same password to open the Excel file

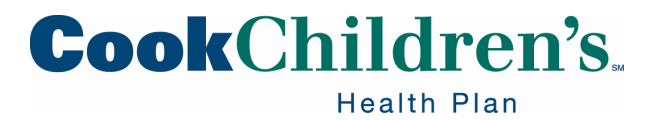

## **Action Options**

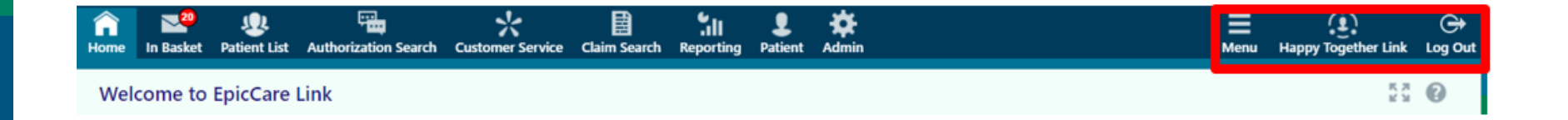

Use these buttons, located on the top right of the screen, to see all of your available activities, view the Happy Together Link or to log out.

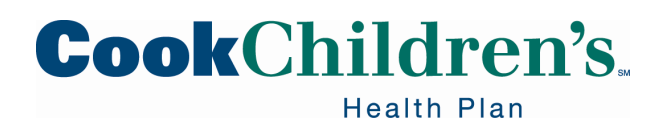

### **Action Options**

Use the **Menu** to open the various activities that are contained in the selected navigation tab (Home, In Basket, Patient List, Authorization Search, Customer Service, Claim Search, Reporting, Patient, Admin).

| n<br>Home In | n Basket | List                 | Authorization Search                                                                       | Customer Service           | Claims | Reporting                                                                               | <b>P</b> atient | Admin |                                                                                                   | Menu                                                                                                    | Happy Together Link | C Log Out          |
|--------------|----------|----------------------|--------------------------------------------------------------------------------------------|----------------------------|--------|-----------------------------------------------------------------------------------------|-----------------|-------|---------------------------------------------------------------------------------------------------|----------------------------------------------------------------------------------------------------|---------------------|--------------------|
| Welco        | me to E  | picCare L            | ink Home<br>In Basket<br>Patient List<br>Authorizat<br>Customer S<br>Claims<br>Claim Searc | :<br>ion Search<br>Service | P      | Chart Review<br>Chart Review<br>Care Everyw<br>Results Revie<br>Flowsheets<br>Allergies | v<br>here<br>ew |       | Face Sheet<br>Growth Charts<br>Search Chart<br>Assessments<br>Care Teams<br>Notes<br>Demographics | Authorization by M<br>Claim by Member<br><b>Admin</b><br>My Groups<br>Account Requests<br>Site Verification | Vember              | Settings<br>Ceture |
|              | Claim    | eports 5<br>s Report | Remittance<br>Reporting<br>Dashboard<br>My Reports                                         | Advice Search<br>s         |        | Problem List<br>Medications<br>External Med<br>Histories                                | dications       |       | Documents<br>Coverages & Benefits<br>New Authorization                                            |                                                                                                    |                     |                    |

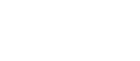

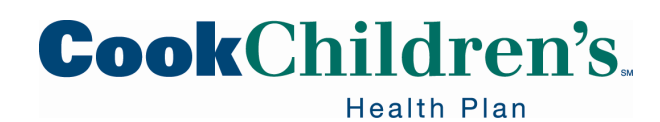

# **Speed Buttons**

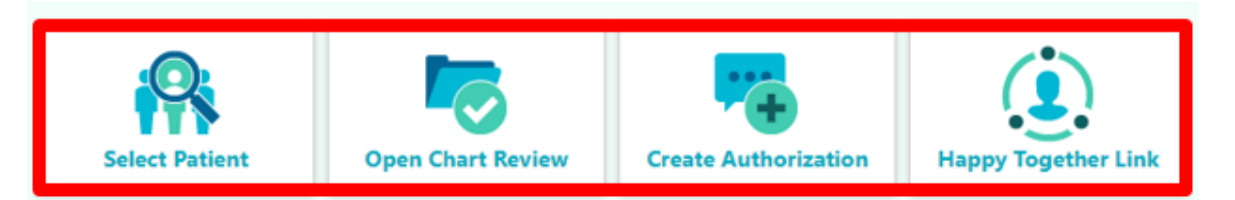

You can also navigate the Secure Provider Portal by using the **Speed buttons** on the homepage.

- Select Patient
  - This activity allows you to select your patient's chart from a list of your current patients and takes you to the patient's SnapShot
- Open Chart Review
  - This activity takes you directly to Chart Review after selecting a patient
    - Only clinical User will have access to the Member's chart, Users should only have clinical access if it is needed to perform the functions of their job

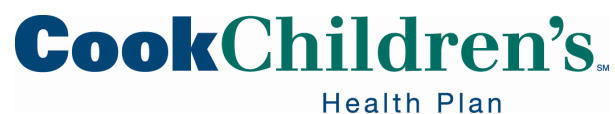

# **Speed Buttons**

- Create Authorization
  - This activity allows you to create an authorization after selecting a patient
- Happy Together Link
  - This activity allows users to access all of their EpicCare Link, Tapestry Link and Healthy Planet Link accounts from one location

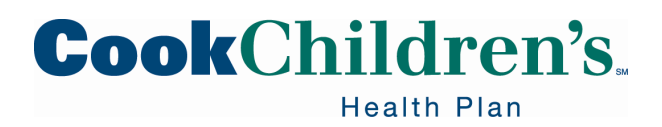

# Happy Together Link

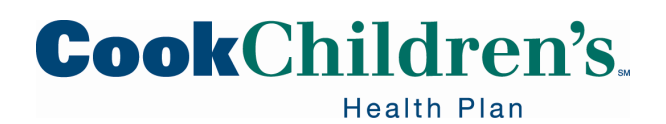

# Happy Together Link

- How to Add a Link account to Happy Together Link
  - Click the Happy Together Link speed button from the homepage
    - Open the activity for the first time, Users will see a welcome message with information about how to use Happy Together Link
  - Search for the Organization Name, website name, or postal code that hosts the website
  - Click the account from the search results that will open a separate window
    - You will be prompted to enter your account credentials for that website
    - After you log into the website to verify your credentials, the account is added to the Happy Together Link activity

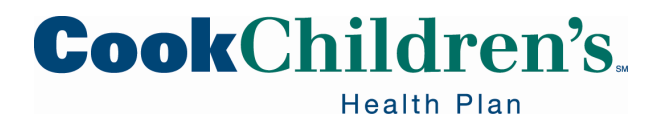
## Happy Together Link

- Users will be able to quickly access their linked accounts within Happy Together Link going forward without needing to enter your credentials again
- If you have trouble locating the organization you are searching for you will need to contact that organization for trouble shooting

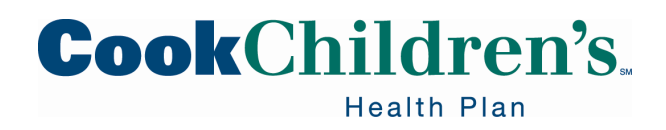

# **Accessing Patient Charts**

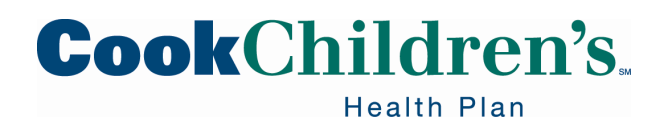

# **Selecting a Patient**

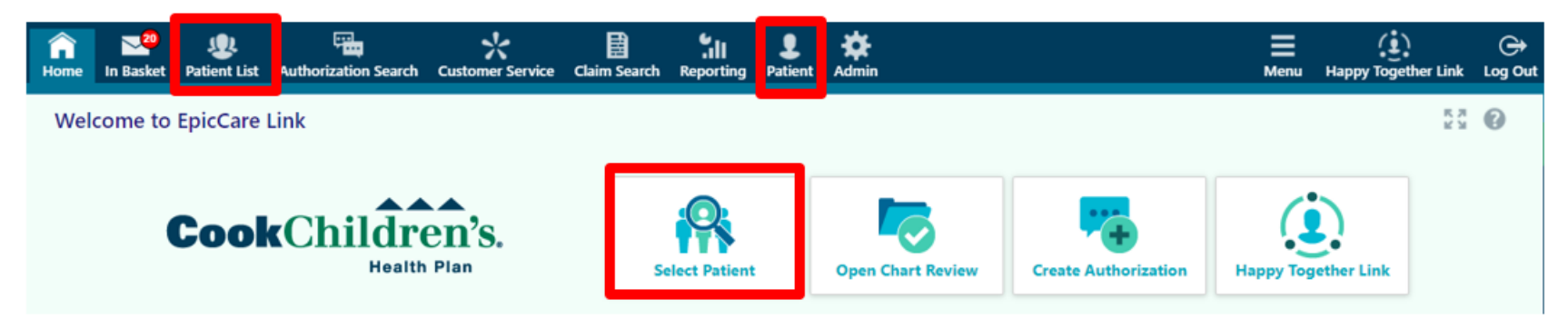

Patients that have been previously accessed by a User in EpicCare Link or have a claim or authorization submitted by a Provider will display on the Provider's **My Patients** tab.

- Click on Patient List or Patient in the Navigation tab or the Select Patient speed button to navigate to **My Patients**
- **My Patients** is sorted in alphabetical order by last name making it easy to locate your patient on the list
- Once your patient is found, click on the name to open the records

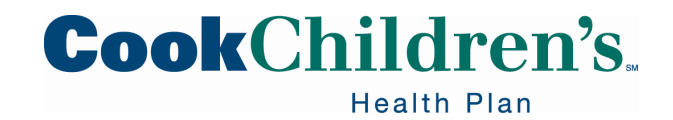

# **My Patients**

#### **Patient Search**

|                                   | 4           | Search My Pa   | atients |            | Search All Patients                   |                  |              |
|-----------------------------------|-------------|----------------|---------|------------|---------------------------------------|------------------|--------------|
| Mu Datiente                       | Name or MRN |                |         |            | Additional search criteria            | ₽ <u>s</u> earch |              |
| Patient Name                      | MRN         | Patient Status | Sex     | DOB        | Street Address                        | SSN              | Phone        |
| Ambulatory, Abraham               | 202428      | Alive          | М       | 8/5/1956   | 157 Maple Street, Madison WI 53706    | xxx-xx-3071      | 608-213-5806 |
| Benefits, Chip Fifteen            | M2034001    | Alive          | F       | 9/14/2005  | 750 8th Ave, FORT WORTH TX 76104      | xxx-xx-8561      | 817-123-4567 |
| Sai, Cherie                       | M2033149    | Alive          | F       | 4/5/2011   | 4567 Price Place, FORT WORTH TX 76104 | xxx-xx-4900      |              |
| Sai, Leigh                        | M2033160    | Alive          | F       | 5/1/2012   | 1717 Brown Bend, FORT WORTH TX 76104  | xxx-xx-6000      | 214-111-1111 |
| Tapestry, Ayaz                    | M2033254    | Alive          | м       | 12/3/2007  |                                       | xxx-xx-5456      |              |
| Tapestry, Ayaza                   | M2033322    | Alive          | м       | 12/3/2014  | 555 W ada, FRISCO TX 75033            | xxx-xx-3137      |              |
| Tapestry, Dan                     | 202571      | Alive          | М       | 3/27/2004  | 9245 COACHMAN DR., DE FOREST WI 53532 | 2 xxx-xx-4173    | 608-778-1233 |
| Tapestry, Testthree               | M2032686    | Alive          | F       | 1/1/1990   | 1000 Disney Dr, Fort Worth TX 76177   |                  | 214-111-1111 |
| Tapestrybenefits, Four Star Adult | M2033654    | Alive          | F       | 11/18/1998 | 750 8th Ave, FORT WORTH TX 76104      |                  |              |
| Tapestrybenefits, Three Chip      | M2033564    | Alive          | F       | 11/18/2014 | 750 8th ave, FORT WORTH TX 76104      |                  |              |

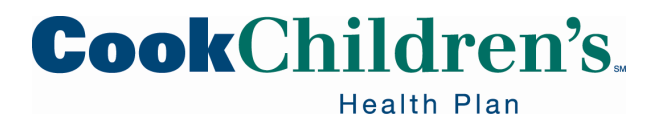

| Patient Search     |             |                    |                            |  |  |  |  |  |
|--------------------|-------------|--------------------|----------------------------|--|--|--|--|--|
|                    |             |                    |                            |  |  |  |  |  |
|                    |             | Search My Patients | Search All Patients        |  |  |  |  |  |
|                    | Name or MRN | _                  | Additional search criteria |  |  |  |  |  |
| My Patients Recent |             |                    |                            |  |  |  |  |  |

If you have access to many patients, your patients might appear on more than one page.

- To search for a patient on your list, enter the patient's name (last name, first name) in the **Name or MRN** field
  - You can select Additional Search Criteria search by sex, SSN and date of birth

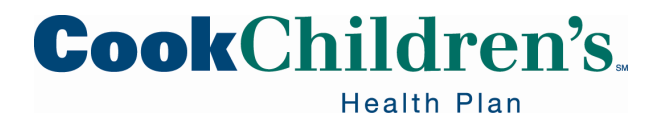

77

#### **Patient Search Results**

My Patients Recent

| <u>•</u> | %     | Patient Name                              | MRN      | Patient Stat | Sex | DOB        |
|----------|-------|-------------------------------------------|----------|--------------|-----|------------|
|          | 84.92 | Tapestry, Ayaz                            | M2033254 | Alive        | М   | 12/3/2007  |
|          | 84.92 | Tapestry, Ayaza                           | M2033322 | Alive        | М   | 12/3/2014  |
|          | 76.83 | Tapestrybenefits, Four Star Adult         | M2033654 | Alive        | F   | 11/18/1998 |
|          | 79.21 | TapestryTestAP, BE Benefit Carryover A AP | M2034571 |              | F   | 3/3/2013   |

If a match is found, the system will prompt you to review the search results and choose the appropriate patient.

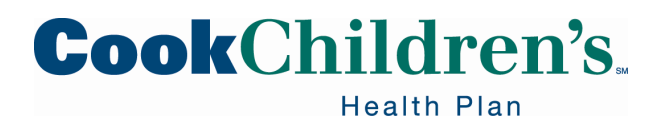

78

## **Viewing Primary Care Patients**

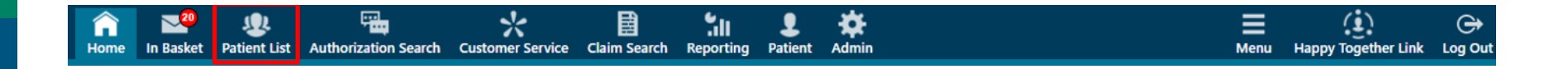

Primary Care Providers can view a list of their primary care patients via the **Patient List** navigation tab on the homepage.

Click

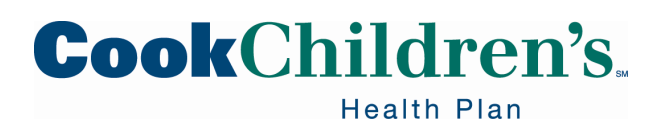

79

# **Viewing Primary Care Patients**

| Patient List (14 patient | records) |                |     |            |                                                       | <b>†</b> 0                                                          |
|--------------------------|----------|----------------|-----|------------|-------------------------------------------------------|---------------------------------------------------------------------|
| C Refresh                |          |                |     |            | Filter by PCP                                         |                                                                     |
| Patient Name             | MRN      | Patient Status | Sex | DOB        | Street Address                                        | Andrew Rutherford<br>Obinna Uzowulu<br>Pharmacist Tapestor, PharmaD |
| Ambulatory, Rafe         | 202438   | Alive          | м   | 10/10/1950 | 134 Elm Street, Madison WI 53706                      | Physician Epiccare Link, MD<br>Steven Reiman                        |
| Brown, Snoopy            | 203632   | Alive          | М   | 4/25/2010  | 5678 Charlie Way THIS IS AN EDIT, Fort Worth TX 76104 | Tanya Pletin                                                        |
| External, Echo           | M1002043 | Alive          | F   | 1/11/2012  | 1234 Orchards Blvd, Cleburne TX 76033                 |                                                                     |
| Muppet, Animal           | M1001618 | Alive          | F   | 7/11/2010  |                                                       |                                                                     |
| Muppet, Nicole           | M1002062 | Alive          | F   | 11/1/2002  | 32 Happy, TULSA OK 74106                              |                                                                     |
| Referrals, Cashew        | M1001512 | Alive          | F   | 5/24/2010  | 750 8th Ave, Fort Worth TX 76104                      |                                                                     |
| Tapestry, Aaron          | 202565   | Alive          | М   | 2/1/1982   | 123 WONDER WAY, MADISON WI 53717                      |                                                                     |
| Tapestry, Carter         | M1001984 | Alive          | М   | 1/2/2015   | 155 However rd, Southlake TX 76092                    |                                                                     |
| Tapestry, Dan            | 202571   | Alive          | М   | 3/27/2010  | 900 test, DE FOREST WI 53532                          |                                                                     |
| Tapestry, McNv           | M1002066 | Alive          | м   | 1/10/2013  |                                                       |                                                                     |
| Tapestry, Paul           | M1001604 | Alive          | М   | 5/23/2009  | 1234 Anywhere St, Ft. Worth TX 76036                  |                                                                     |
| Taptraining, Allison     | M1001725 | Alive          | F   | 8/20/2007  | 6514 Walter Blvd, DALLAS TX 75222                     |                                                                     |
| Taptraining, Frank       | M1001903 | Alive          | М   | 10/22/2013 | 2444 Hallow Way, DALLAS TX 75222                      |                                                                     |
| Taptraining, Kristen     | M1002069 | Alive          | F   | 12/12/2002 |                                                       | ~                                                                   |

- If your Group has more than one Primary Care Provider click the dropdown arrow in the **Filter by PCP** field and select the Provider's name
- Once the list has been filtered, the list will only show the primary care patients for that Provider

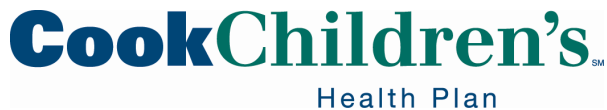

#### **Locating a Patient Not Found**

If a Patient you are looking for does not appear on your My Patients tab or the Patient List you can search for them by clicking on Search All Patients.

- Insert all the additional information for a more accurate match
  - If a match is found, the system will prompt you to review the search results and choose the appropriate patient

| Search My Patients                                                                                                    | Search All Patients 🛱                                                                                                    |
|----------------------------------------------------------------------------------------------------|----------------------------------------------------------------------------------------------------|
| To gain access to a patient/member, fill out either the <b>N</b> or <b>DOB</b> . Enter additional information for a more accurat            | lame, DOB, and Sex, OR the Medicaid ID + either the Name te match.                                                          |
| To comply with the Terms & Conditions of Use, you sho<br>responsibilities. MyCookChildren's patient portal is avail<br>medical information. | uld only access a medical record as part of your job-related<br>lable and should be used if you want to access your child's |
| atient Select<br>Name (Last, First):                                                                                                    | Sex                                                                                                    |
| A                                                                                                    | Last 4 digits of SSN:                                                                                                    |
| A atte (mm, ad, yyyy).                                                                                                    |                                                                                                    |
| Medicaid ID/MRN:                                                                                                    | ZIP Code                                                                                                    |
| ▲                                                                                                    |                                                                                                    |
|                                                                                                    | 🔎 Search<br>🗶 Clear                                                                                                    |
|                                                                                                    | CookCh                                                                                                    |

Health Plan

#### **Locating a Patient Not Found**

To gain access to the patient you are searching for enter one of the following sets of data for the patient:

- Name, Date of Birth and Sex
- Medicaid ID and Name
- Medicaid ID and Date of Birth

#### Search

- Verify that the correct patient has been located
  - If the correct patient has not been found, click Cancel and modify your search criteria
- Click Select

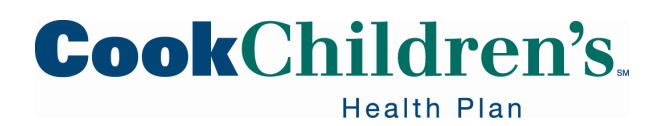

#### **Patient Select Confirmation**

#### ⑦ Patient Select Confirmation

To gain access to this patient/member, click the Accept button. In the "Reason" field at the bottom of the bottom of the page, please select your relationship to the patient. If none of the relationships apply, please enter a description in the "Comment" field.

|                                       | 6                                                                                                    |
|---------------------------------------|----------------------------------------------------------------------------------------------------|
| SSN: xxx-xx-6000                      |                                                                                                    |
| 214-111-1111 (H)<br>903-111-1224 (M)  |                                                                                                    |
| CCHPServiceDelivery@cookchildrens.org |                                                                                                    |
| Comment                               |                                                                                                    |
| 0                                     |                                                                                                    |
| ✓ Select                              |                                                                                                    |
|                                       | SSN: xxx-xx-6000<br>214-111-1111 (H)<br>903-111-1234 (M)<br>CCHPServiceDelivery@cookchildrens.org<br>Comment<br>Select |

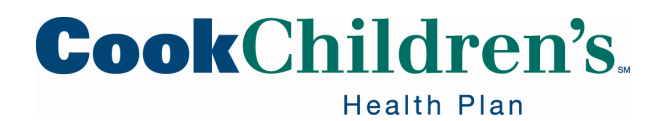

#### **Patient Select Confirmation**

To gain access to the patient

- You must enter a reason for accessing the patient record
  - You will not be able to proceed without a reason
- Click Accept

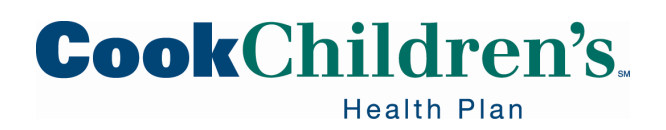

#### **Patient SnapShot**

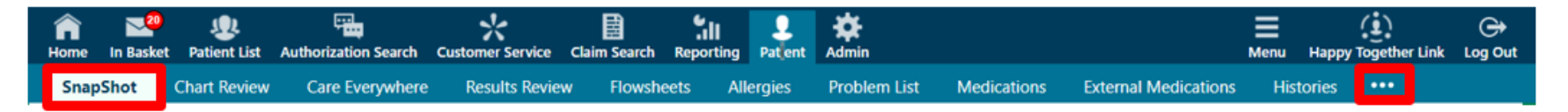

To get to the Patient SnapShot function click Patient, Select Patient, Open Chart Review or Create Authorization.

- A list of patients associated with your Tax ID will populate
  - These patients are pulled from the eligibility verifications performed, authorizations requested and claims submitted under your Tax ID
    - You can access the patient by clicking on the Patient Name
    - If the patient you need to view is not listed simply click Search All Patients
- If there are more activities than can fit on the screen, hover over the ellipsis on the far right of the menu to see all the activities contained in the tab

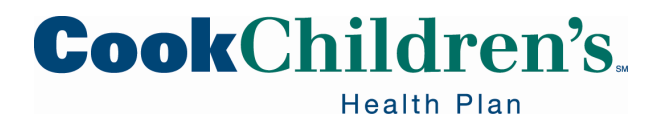

#### Patient SnapShot

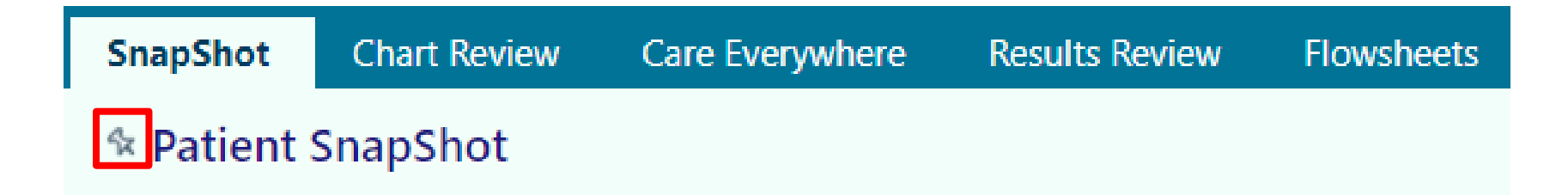

You can click to pin an activity so it appears first in the menu

- If you pin multiple activities, they appear in the order that you pinned them
  - Click and drag pinned activities in the menu to change their order
    - Pinning activities will change the view of this menu

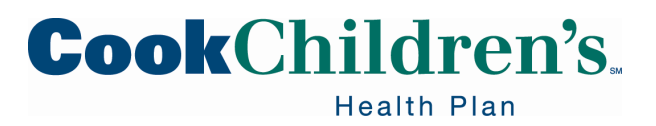

#### **Patient SnapShot – Clinical View**

|                                         | SnapShot Chart Review Care Everywhere Result                                          | s Review Flowsh  | eets Allergies Problem List Medications Histories •••                    |
|-----------------------------------------|---------------------------------------------------------------------------------------|------------------|--------------------------------------------------------------------------|
|                                         | ☆ Patient SnapShot                                                                    |                  | 53 <b>e</b> 0                                                            |
|                                         | Patient SpanShot P Plan of Care P Immunizations P As                                  | thma Action Plan |                                                                          |
| Sugar S                                 | No other patient care team members                                                    |                  | Problem List                                                             |
| Snoopy Brown<br>Male, 9 y.o., 4/25/2010 | Recipients of Past 8 Communications<br>Office Visit - 1/6/2020                        |                  | Hospital<br>Abdominal pain                                               |
| Preferred Language: Spanish             | Physician Epiccare Link, MD                                                           | Mail             | Non-Hospital                                                             |
| Search Chart                            | Office Visit - 10/2/2019<br>Snoopy Brown                                              | MyChart          | Infiximab (Remicade) long-term use<br>Bilateral intra-abdominal testicle |
| Link, MD<br>PCP - General               | Hospital Encounter - 8/8/2019           Physician Epiccare Link, MD         11/6/2019 | Mail             | Anxiety                                                                  |
| ALLERGIES<br>Shellfish Derived          | Hospital Encounter - 6/6/2019<br>Tamara Hayward, MD 8/9/2019                          | In Basket        | Mass in neck<br>ADHD, predominantly inattentive type                     |
| Latex                                   | Hospital Encounter - 4/17/2019<br>Tamara Hayward, MD 5/15/2019                        | In Basket        | Lympnoma malignant, large cell (CMS/HCC)                                 |
| Active Treatment/Therapy                | Telephone - 12/14/2018                                                                |                  | Medications (Admitted on 12/11/2019) Prior Authorizations                |
| Plans                                   | Tamara Hayward, MD                                                                    | In Basket        | Hospital Medications                                                     |
| ACCESS ENDS<br>(Never)                  | Orders Only - 4/18/2018           Paul S. Thornton, MD         4/18/2018              | Fax              | ceFAZolin (ANCEF eq.) 100 mg/ml injection 25 mg/kg (Dosing Weight) (MAR  |
|                                         | Office Visit - 3/13/2017<br>Snoopy Brown Pending                                      | Mail             | Hold)<br>morphine 1 mg/mL injection 0.05 mg/kg (Dosing Weight)           |
|                                         |                                                                                       |                  | Outpatient Medications<br>acetaminophen (TYLENOL) 100 mg/mL solution     |
|                                         |                                                                                       |                  | albuterol HFA 90 mcg/actuation inhaler                                   |
|                                         |                                                                                       |                  | Ioratadine (CLARITIN) 5 mg/5 mL syrup                                    |
|                                         |                                                                                       |                  | methylphenidate ER (CONCERTA) 18 mg 24 hr tablet                         |
|                                         |                                                                                       |                  | Immunizations/Injections                                                 |
| ×                                       |                                                                                       |                  | DTaP 5/22/2016, 4/27/2015                                                |
| Change patient                          |                                                                                       |                  | DTaP 5 3/4/2018, 7/12/2017                                               |
| enange parent                           |                                                                                       |                  | Iniluenza Preservative Free 4/11/2017, 3/14/2017                         |

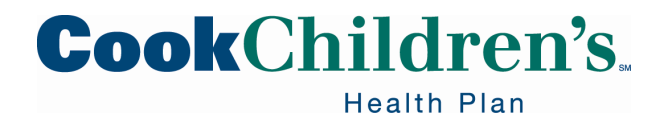

#### Patient SnapShot – Clinical View

From the Patient **Snapshot**, you can review available clinical information on file for the Member.

- Including recent visits and medication
  - Only Users with clinical access will be able to view this clinical data
    - $_{\circ}~$  Your Site Admin determines who should have clinical access
      - A User should only have clinical access if it is needed to perform the functions of their job
    - Since we are an integrated health system anyone with clinical access will have access to clinical information for Cook Children's Health Plan Members and Cook Children's patients

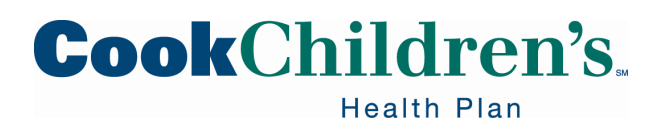

S

A SI La

#### **Patient SnapShot – Non Clinical View**

|                        | Demographics Documents                                                                                                    | Coverages & Benefits          | New Authorization                                              | Authorization I                                                                                          | by Member (       | Claim by Member    |        |
|------------------------|----------------------------------------------------------------------------------------------------|-------------------------------|----------------------------------------------------------------|----------------------------------------------------------------------------------------------------|-------------------|--------------------|--------|
|                        | ☆ Demographics                                                                                                    |                               |                                                                |                                                                                                    |                   |                    | ¢.     |
| J.L.                   | Basic Demographics                                                                                                    |                               |                                                                |                                                                                                    |                   |                    |        |
|                        | Name                                                                                                    | MRN                           | SS                                                             | SN                                                                                                    | Sex               | Date of Birth      |        |
| Brown                  | Brown, Snoopy                                                                                                    | 203632                        | XX                                                             | x-xx-4899                                                                                                | Male              | 4/25/2010 (10 yrs) |        |
| .0., 4/25/2010         | Ethnic Group                                                                                                    | Marital Sta                   | atus Pa                                                        | atient Status                                                                                            |                   |                    |        |
| 32                     | Not Hispanic/Latino(a)                                                                                                    | Single                        | AI                                                             | live                                                                                                    |                   |                    |        |
|                        | Contact Information                                                                                                    |                               |                                                                |                                                                                                    |                   |                    |        |
| ysician Epiccare Link, | Address                                                                                                    | Pho                           | ne                                                             |                                                                                                    | E-mail Addres     | s                  |        |
| P - General            | 5678 Charlie Way THIS IS AN E                                                                                                    | DIT 817-                      | 682-0304 (Home)                                                |                                                                                                    | snoopy@gma        | il.com             |        |
|                        | Fort Worth TX 76104                                                                                                    | 817-                          | 458-7265 (Work)                                                |                                                                                                    |                   |                    |        |
|                        |                                                                                                    | 817-                          | 658-4567 (Mobile)                                              |                                                                                                    |                   |                    |        |
| erived                 | Additional Info                                                                                                    |                               |                                                                |                                                                                                    |                   |                    |        |
|                        | Preferred Language                                                                                                    |                               | In                                                             | terpreter Needed                                                                                         |                   |                    |        |
| tment/Therapy Plans    | English                                                                                                    |                               | N                                                              | 0                                                                                                    |                   |                    |        |
| 25                     | Patient Ethnicity & Race                                                                                                    |                               |                                                                |                                                                                                    |                   |                    |        |
| 00                     | Ethnic Group                                                                                                    |                               | Pr                                                             | atient Bace                                                                                              |                   |                    |        |
|                        | Not Hispanic/Latino(a)                                                                                                    |                               | BI                                                             | lack or African Americ                                                                                   | an                |                    |        |
|                        |                                                                                                    |                               |                                                                |                                                                                                    |                   |                    |        |
|                        | PCP and Center                                                                                                    |                               |                                                                |                                                                                                    |                   |                    |        |
|                        | Primary Care Provider                                                                                                    | P                             | hone                                                           |                                                                                                    | Center            |                    |        |
|                        | Physician Epiccare Link, MD                                                                                                    | 5                             | 55-555-5555                                                    |                                                                                                    | EHS CLINIC        |                    |        |
|                        | Pharmacy Preferences                                                                                                    |                               |                                                                |                                                                                                    |                   |                    |        |
|                        | Pharmacy                                                                                                    |                               |                                                                |                                                                                                    |                   |                    |        |
|                        | CVS PHARMACY # 2991 - FOR                                                                                                    | T WORTH, TX - 6431 MCCART     | AVE.                                                           |                                                                                                    |                   |                    |        |
|                        |                                                                                                    |                               |                                                                |                                                                                                    |                   |                    |        |
|                        | Employment Information                                                                                                    |                               |                                                                |                                                                                                    |                   |                    |        |
|                        |                                                                                                    |                               |                                                                |                                                                                                    |                   |                    |        |
|                        | Status                                                                                                    |                               |                                                                |                                                                                                    |                   |                    |        |
|                        | Status<br>Not Employed                                                                                                    |                               |                                                                |                                                                                                    |                   |                    |        |
|                        | Status<br>Not Employed                                                                                                    |                               |                                                                |                                                                                                    |                   |                    |        |
|                        | Status<br>Not Employed<br>Administrative                                                                                                    |                               |                                                                | ata filad                                                                                                |                   |                    |        |
|                        | Status<br>Not Employed<br>Administrative<br>Signature on File                                                                                                    |                               | Di                                                             | ate Filed                                                                                                |                   |                    |        |
|                        | Status<br>Not Employed<br>Administrative<br>Signature on File<br>Ves<br>Power of Attorney                                                                             |                               |                                                                | ate Filed<br>one on file<br>ate Asked                                                                    |                   |                    |        |
|                        | Status<br>Not Employed<br>Administrative<br>Signature on File<br>Yes<br>Power of Attorney                                                                             |                               | D:<br>Ni<br>Di<br>Ni                                           | ate Filed<br>one on file<br>ate Asked<br>one on file                                                     |                   |                    |        |
|                        | Status<br>Not Employed<br>Administrative<br>Signature on File<br>Yes<br>Power of Attorney<br>No<br>Advance Directive                                                  |                               | Di<br>Ni<br>Di<br>Ni<br>Di                                     | ate Filed<br>one on file<br>ate Asked<br>one on file<br>ate Asked                                        |                   |                    |        |
|                        | Status<br>Not Employed<br>Administrative<br>Signature on File<br>Yes<br>Power of Attorney<br>No<br>Advance Directive<br>No                                            |                               | Di<br>Ni<br>Ni<br>Di<br>Ni<br>Ni                               | ate Filed<br>one on file<br>ate Asked<br>one on file<br>ate Asked<br>one on file                         |                   |                    |        |
|                        | Status<br>Not Employed<br>Administrative<br>Signature on File<br>Yes<br>Power of Attorney<br>No<br>Advance Directive<br>No<br>Patient Contacts                        |                               | D<br>N<br>N<br>D<br>N                                          | ate Filed<br>one on file<br>ate Asked<br>one on file<br>ate Asked<br>one on file                         |                   |                    |        |
|                        | Status<br>Not Employed<br>Administrative<br>Signature on File<br>Yes<br>Power of Attorney<br>No<br>Advance Directive<br>No<br>Patient Contacts<br>Name                | Relation                      | Di<br>N<br>Di<br>Ni<br>Di<br>Ni                                | ate Filed<br>one on file<br>ate Asked<br>one on file<br>ate Asked<br>one on file<br>Work                 | Mobile            | Preferred Lanc     | 111206 |
|                        | Status<br>Not Employed<br>Administrative<br>Signature on File<br>Ves<br>Power of Attorney<br>No<br>Advance Directive<br>No<br>Patient Contacts<br>Name<br>Brown Diana | Relation<br>Mother (Guardian) | D.<br>N.<br>D.<br>N.<br>D.<br>N.<br>N.<br>N.<br>N.<br>N.<br>N. | ate Filed<br>one on file<br>ate Asked<br>one on file<br>ate Asked<br>one on file<br>Work<br>972-555-2233 | Mobile<br>817-655 | Preferred Lang     | Juage  |

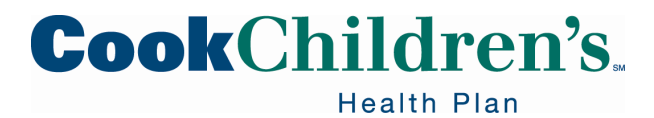

# **Care Management**

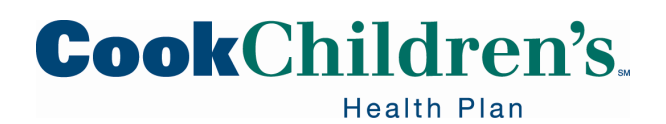

#### **Plan of Care**

To view the Plan of Care:

- Locate the Patient, select the SnapShot tab
- From the Patient SnapShot select Plan of Care on the report toolbar
  - You can view Allergies, Social Determinants of Health, OP Medications, and Care Team information

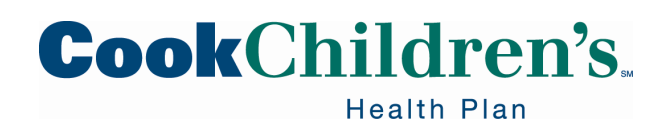

## Adding a Provider to the Care Team

- Open a Member's chart
- Click SnapShot
- Click Plan of Care
- Click Care Team
- Click + Add PCP + Add Team Member
- Add the New PCP or Team Member and indicate the appropriate Relationship

You can also access the Care Teams from the Toolbar Activity

- Once you are in the Member's Chart click on the ellipses to view the full menu
- Select Care Teams under the Care Management section of the menu

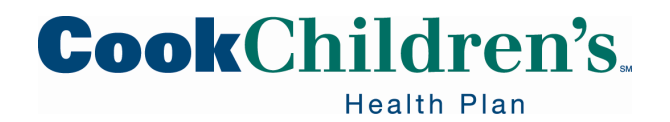

#### Locating the Service Coordinator

• The LTSS Service Coordinator can be found on the Plan of Care as indicated above or the Care Team activity as indicated below

| * Care Teams               |                           |            |              |          |
|----------------------------|---------------------------|------------|--------------|----------|
| Patient Care Team + Add    | s PCP 🔶 Add Team Member   |            |              |          |
| Team Member                | Relationship              | Speciality | Start Date v | End Date |
| Service Coordinator Serthp | Health Plan Service Coorr | Śinator    | 06/11/2020   | End Now  |

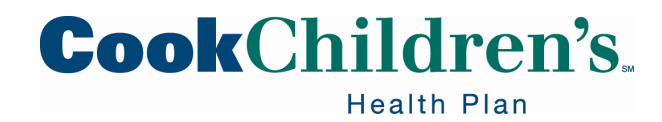

#### **Delivery Notification**

The **Delivery Notification** feature is utilized by Hospitals to notify the health plan of a newborn delivery.

You can access the Delivery Notification assessment through the Assessment activity

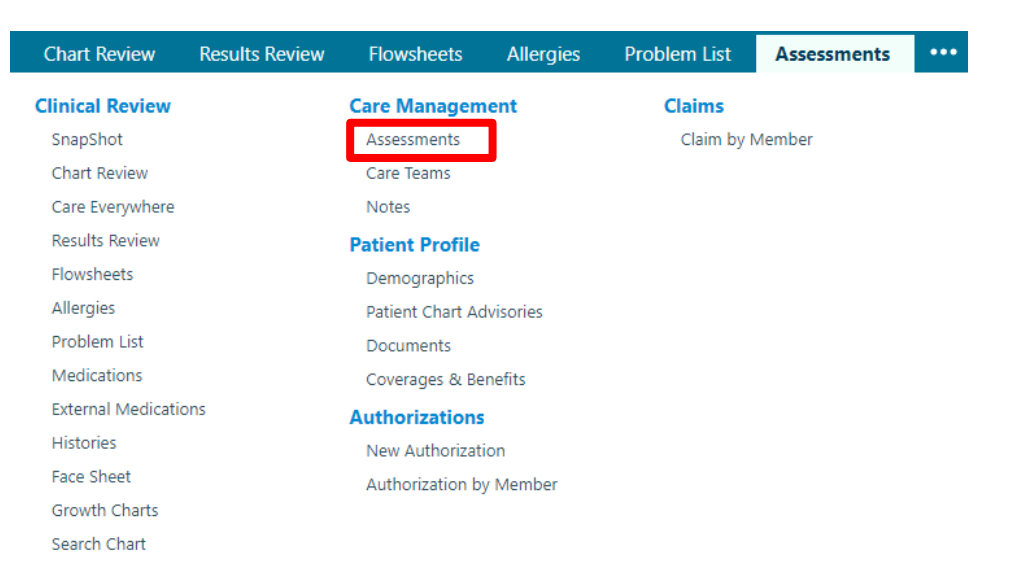

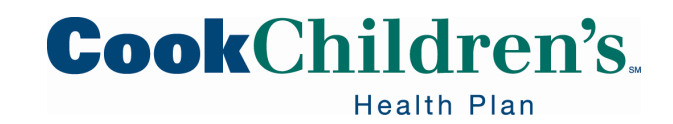

#### **Delivery Notification**

- Select Delivery Notification
- Select New or View History

| Delive | ery Notification                    | No recent completions | + New Nodify | View History |
|--------|-------------------------------------|-----------------------|--------------|--------------|
| ٠      | Delivery Notificati                 | on Method             |              |              |
|        | <ul> <li>Select Provider</li> </ul> | Portal                |              |              |

| Delivery Notifica | ery Notification |                 |                  |  |
|-------------------|------------------|-----------------|------------------|--|
| Notification Meth | od: Providers,   | please select t | he Portal option |  |
| Provider Portal   | Phone            | Fax             | Member           |  |

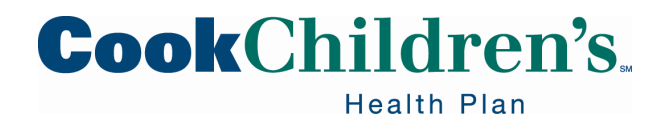

## **Delivery Notification**

- Document the Member's delivery with the following required fields
  - Delivery Facility
  - Member ID #
  - Baby Gender
  - Delivery Date
  - Delivery Type
- Click Accept and New
- The **Delivery Notification** is not an authorization for extended stay
  - If the newborn requires an authorization for an extended stay you must create and submit a prior authorization request

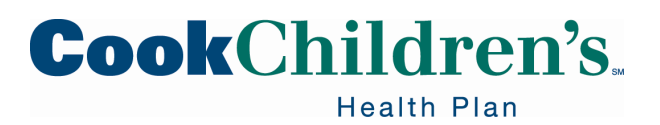

#### **High Risk Pregnancy Notification**

The **High Risk Pregnancy Notification** feature is utilized by OB Providers to notify the health plan's Care Management team of a pregnant Member with risk factors.

• You can access the High Risk Pregnancy Notification assessment through the **Assessment** activity

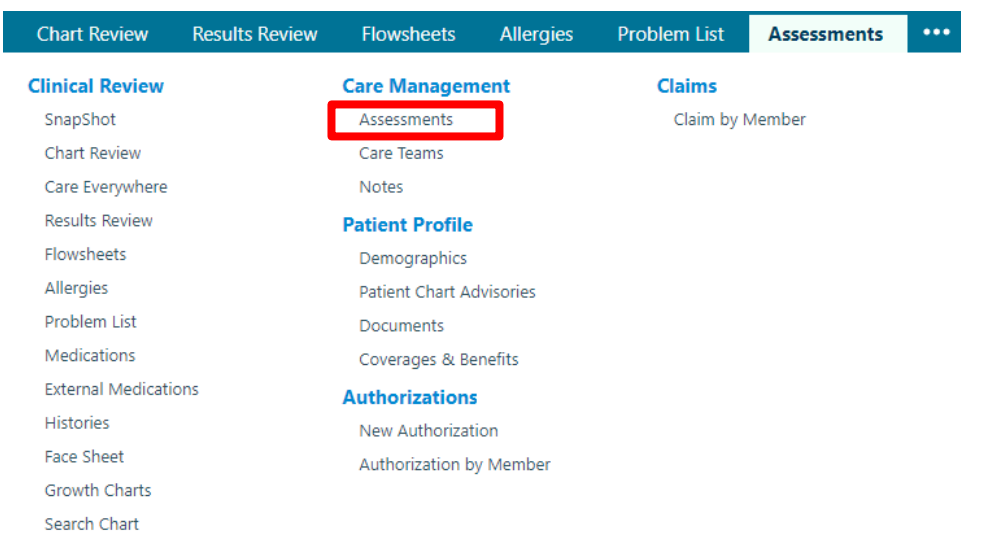

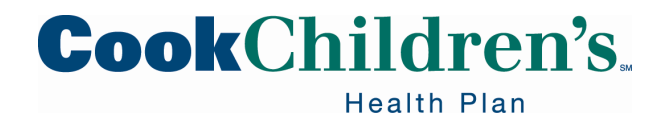

## **High Risk Pregnancy Notification**

- Select High Risk Pregnancy Notification
- Select New or View History
  - If the assessment has already been assigned to you, click the actual assessment instead creating a new one
- Document the assessment
  - Provide as much information as possible
- Click Accept and New to submit the notification to the health plan

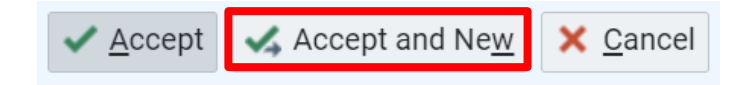

• If you click Accept it will save your information, but will not submit to the health plan

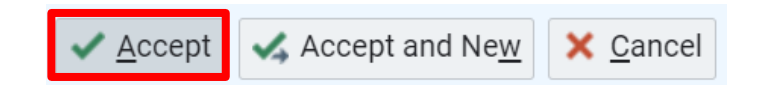

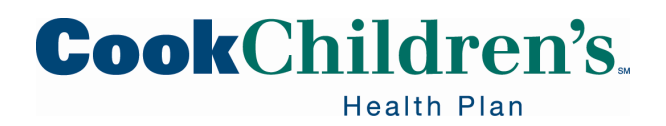

# **External and Internal Medication Reports**

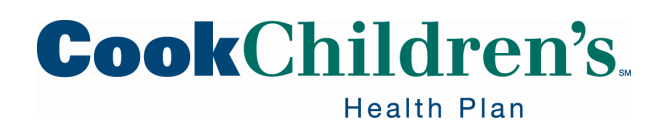

#### **Medication Reports**

You can view internal medications using the **Medications** tab from the Patient SnapShot.

- Internal Medication
  - Medications ordered/entered in Epic by Cook Health System Providers
- External Medication
  - Medications ordered/entered in Epic by other Providers or obtained via claims submitted to the health plan

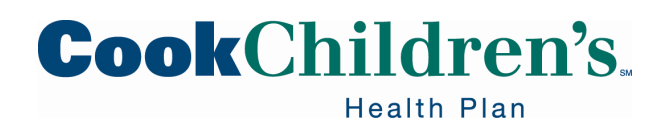

#### **Medication Reports**

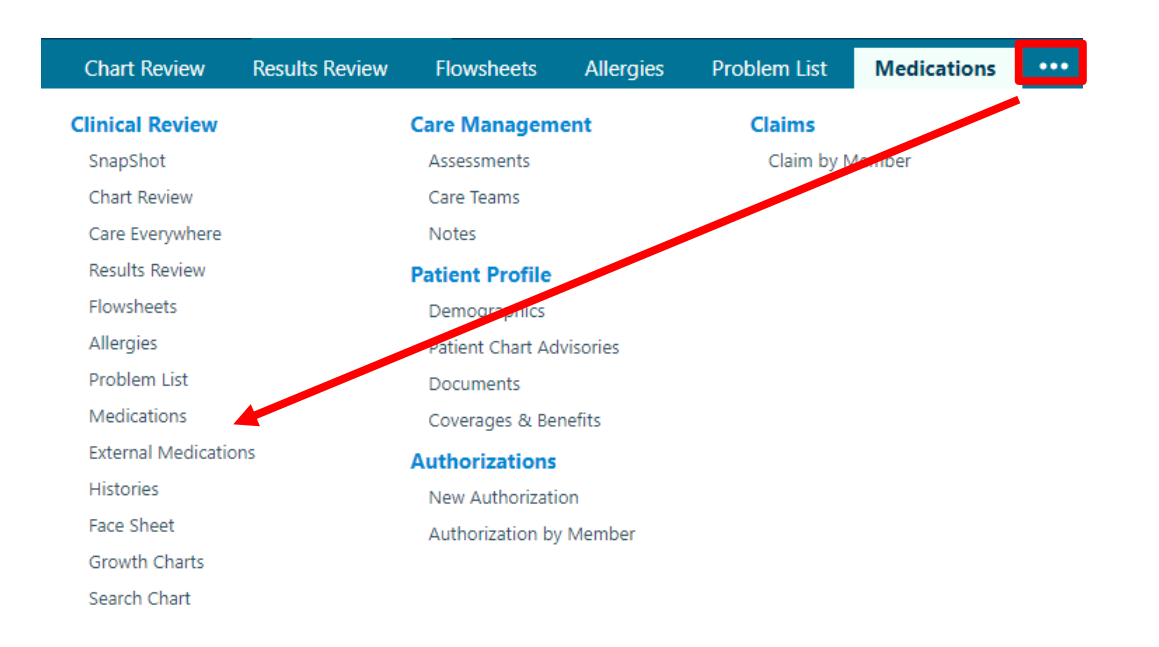

You can also access these functions by clicking the ellipses in the upper right corner and reviewing the **Clinical Review** section of the full menu

• Select Medications or External Medications

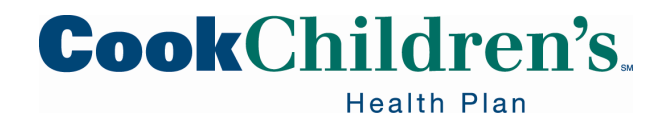

# **Authorizations**

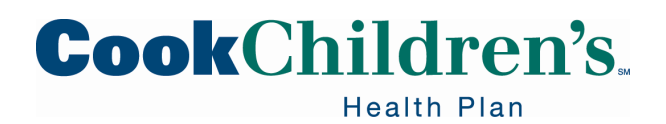

#### **Create Authorization**

All requests for prior authorization must be submitted via the Secure Provider Portal.

• You can only create authorizations for Members that have active Managed Care coverage with the health plan

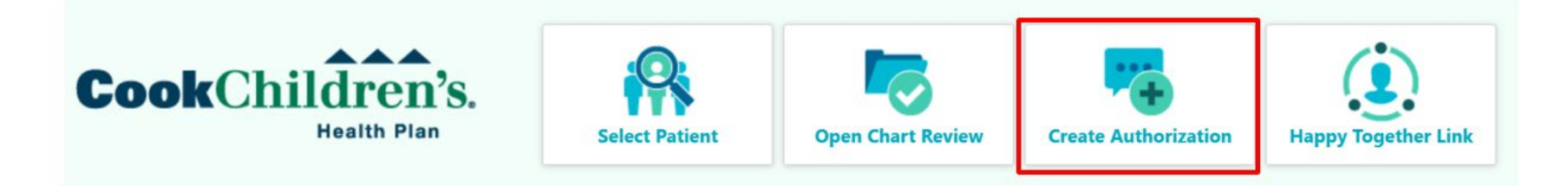

- Click the Create Authorization quick button on the homepage
- Click the name of the patient requiring an authorization

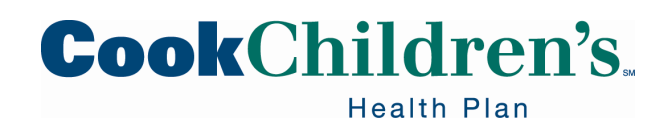

#### **Create Authorization**

You can also create an authorization from inside a patient's record that you already have open by hoovering over the patient name and clicking **New Authorization**.

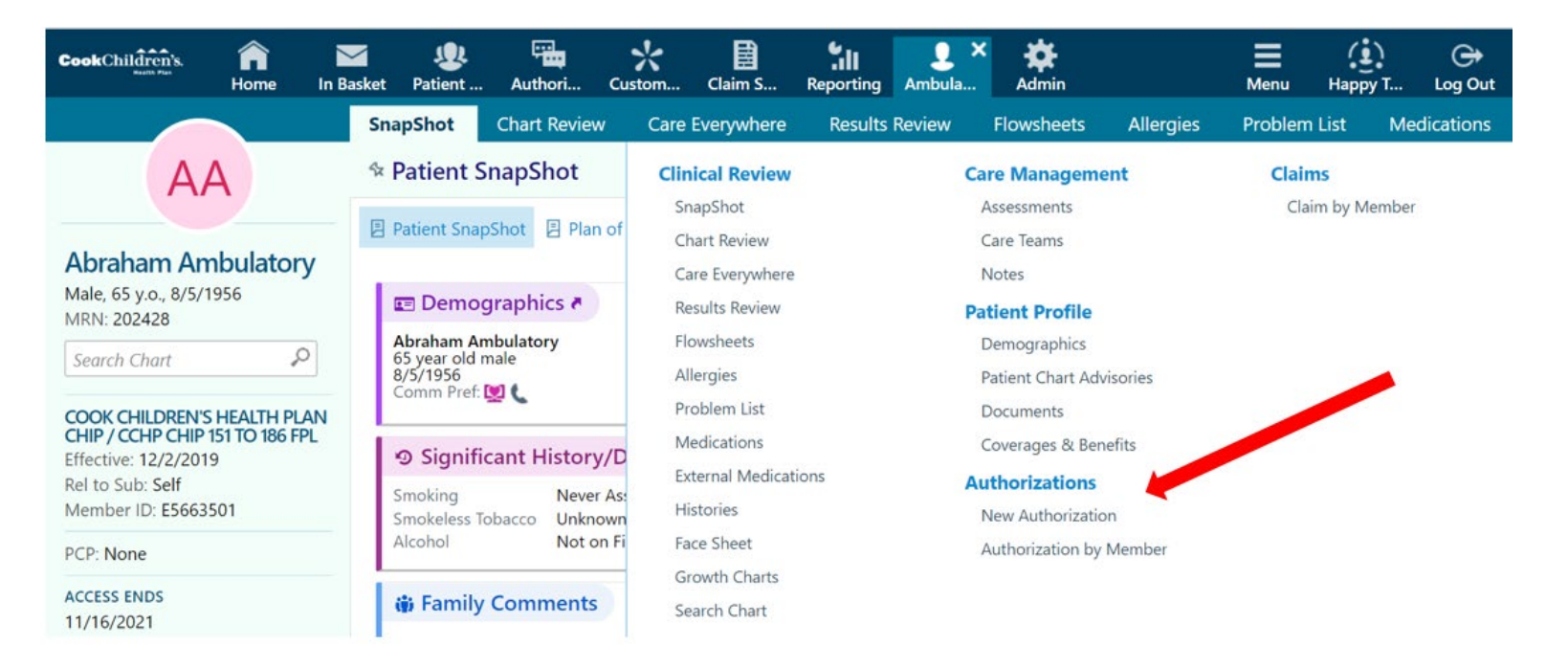

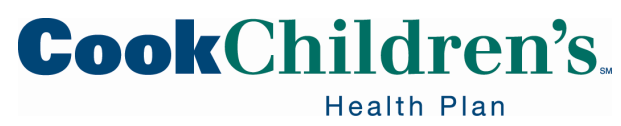

#### **Entering the Authorization Request**

If submitting a prior authorization for a Provider, enter the primary procedure code (HCPC/CPT Code), click the magnifying glass for the code to populate and then click **Next**.

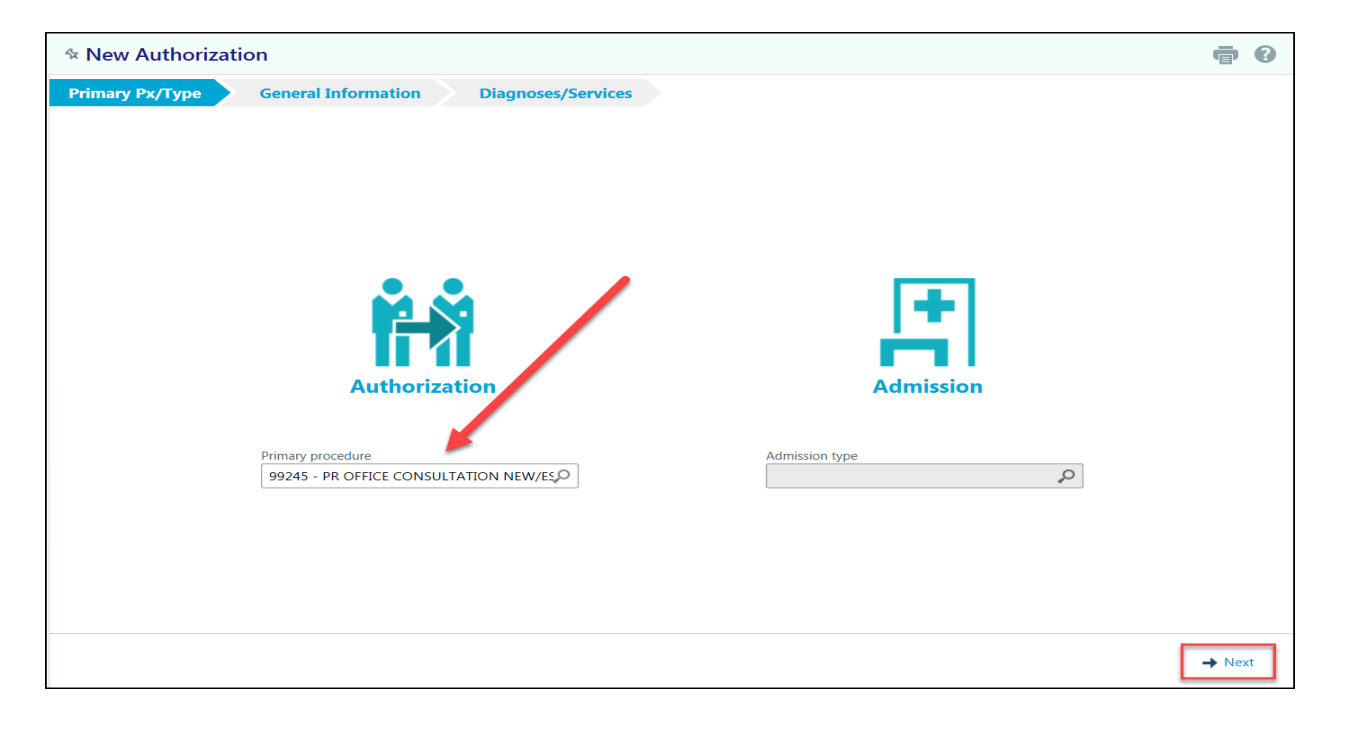

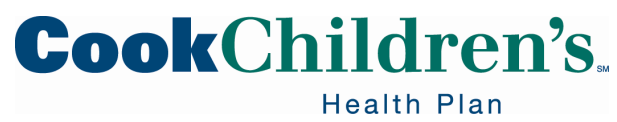

#### **Entering the Authorization Request**

If the prior authorization is for a facility, under the Admission Type enter the primary procedure code (HCPC/CPT Code), click the magnifying glass for the code to populate and then click **Next**.

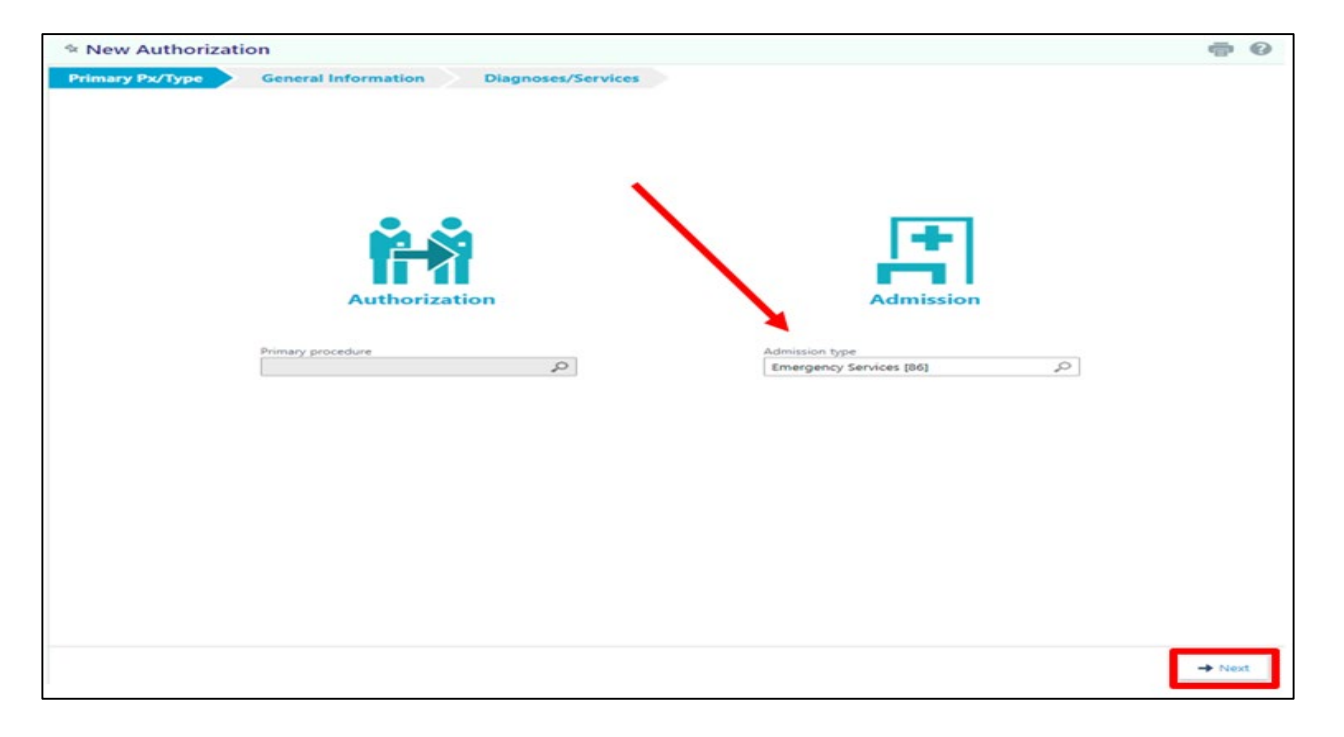

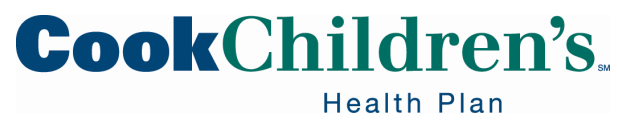

#### **Entering the Authorization Request**

- Additional procedure codes can be added on the services form within the authorization
- After the primary procedure or admission type is populated, the authorization then prompts Users to collect basic information about the type of service being requested
  - Where the request came from (Referring Provider)
  - Where it is going (Rendering Provider)
  - Authorization's priority
- All of the fields with red stop signs are required and must have a value entered before the authorization can be submitted

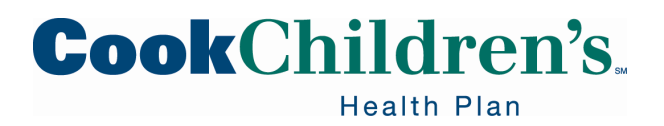

#### **General Information Section**

| (i) General Informat    | ion                              |                            |    |
|-------------------------|----------------------------------|----------------------------|----|
| Priority                |                                  | Туре                       |    |
| Routine [1]             | Q.                               | Consultation [3]           | Q. |
| Class                   |                                  | Start date Expiration date |    |
| ✓ To Cook Health System | Outside of Cook Health<br>System | 1/21/2020                  |    |
| Precertification #      |                                  | Authorization #            |    |
|                         |                                  |                            |    |

- The **Priority** field defaults to Routine, but can be modified by clicking the magnifying glass and selecting the appropriate priority
  - Routine Authorization Requests will be processed within three (3) business days
  - Urgent Authorization Requests will be processed within one (1) business day

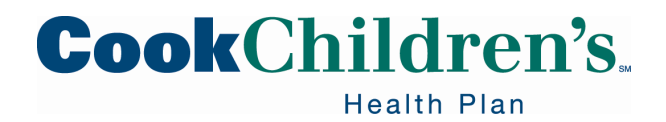
#### **General Information Section**

**Note**: Requests submitted as urgent that are not urgent in nature, but rather submitted as urgent based on the delay in Provider submission will be processed as a routine authorization request.

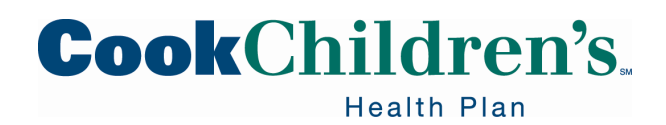

# **Authorization Type**

The Type field is used to identify the type of service being requested.

| Туре             |   |
|------------------|---|
| Consultation [3] | Q |

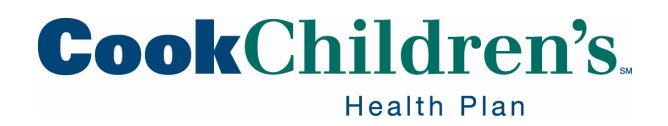

# **Authorization Type**

Common prior authorization types:

- Acute Occupational Therapy
  - Occupational therapy < 120 days from onset of injury</li>
- Acute Physical Therapy
  - Physical Therapy < 120 days from onset of injury</li>
- Acute Speech Therapy
  - Speech Therapy < 120 days from onset of injury</li>
- Office Visit
  - Outpatient Office Visit
- Physical Therapy
  - Chronic Physical Therapy
- Private Duty Nursing
  - Private Duty Nursing Services

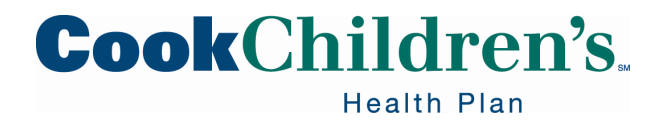

# **General Information Section**

The **Class** field is used to indicate if the authorization is going to Cook Children's Health Care System or outside of the health system.

• Select the appropriate **Class** 

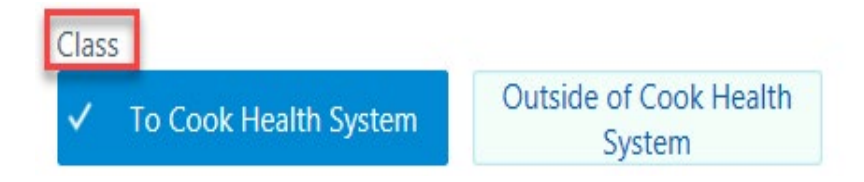

• Enter the requested Start date and Expiration Date

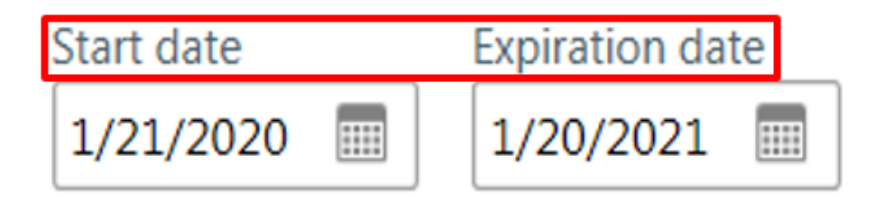

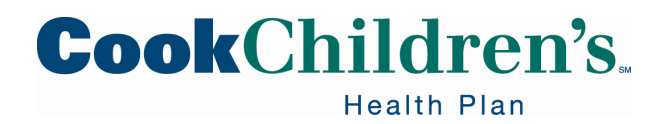

# **Authorization By Section**

- In the Authorization By section enter the Referring Provider under Provider
  - If your office is not the Referring Provider you will need to click the magnifying glass and select **Other Provider** and search for the Provider name

| Authorization By Provider                     | Location/POS                                          |
|-----------------------------------------------|-------------------------------------------------------|
| Other Provider 🖌 🔎                            | Q                                                     |
| Other provider<br>OGUNMOLA, NICHOLAS A. [350] | Provider address GASTROENTEROLOGY FORT WORTH TX 76104 |

• The Location/POS and Provider address fields are not required but can be populated if needed

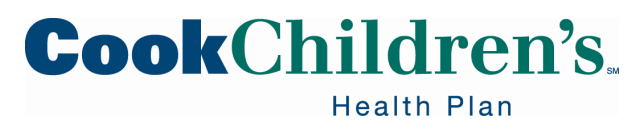

# **Authorization To Section**

- In the Authorized To Provider enter the Rendering Provider name in the Provider field
  - If the name of the Provider is not known or found, enter the default Provider, Tapestry Generic PCP (47080)

| 🔫 Authorization To |              |
|--------------------|--------------|
| Provider           | Location/POS |
| ې 9                | ې 🛓          |
| Location/POS type  |              |
| ې 9                |              |

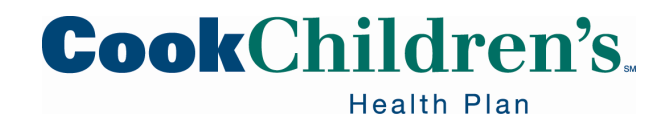

#### **Provider Search Selection**

| 52                                                                                                    | Provider Search            |               |       |       |                         |           |                           |                                                         | e (                                                | 0                  |
|----------------------------------------------------------------------------------------------------|----------------------------|---------------|-------|-------|-------------------------|-----------|---------------------------|---------------------------------------------------------|----------------------------------------------------|--------------------|
| Search Criteria     Search Results: 6 providers found     (Next Level) (All In-Net Levels) (All Providers)     O Map Provider Locations |                            |               |       |       |                         |           |                           |                                                         |                                                    |                    |
|                                                                                                    | Name                       | City *        | State | ZIP   | Provider<br>Specialties | Languages | Department<br>Specialties | Location/Place of Service                               | Location/Place of Service<br>Address               | • ^                |
| 0                                                                                                    | LAUREN C<br>CUNNINGHAM, MD | FORT          | Texas | 76104 | Otolaryngology          |           | Otolaryngology            | COOK CHILDREN'S<br>MEDICAL CENTER                       | 801 7TH AVE FORT<br>WORTH TX 76104-2733            |                    |
| 0                                                                                                    | LAUREN C<br>CUNNINGHAM, MD | FORT<br>WORTH | Texas | 76104 | Otolaryngology          |           | Otolaryngology            | PEDIATRIC SURGICAL<br>ASSOCIATES OF FT.<br>WORTH, P. A. | 901 7TH AVE FORT<br>WORTH TX 76104-2722            |                    |
| 0                                                                                                    | LAUREN C<br>CUNNINGHAM, MD | FORT          | Texas | 76104 | Otolaryngology          |           | Otolaryngology            | CCMC URGENT CARE                                        | 10601 NORTH RIVERSIDE<br>DR FORT WORTH TX<br>76244 | k                  |
| 0                                                                                                    | LAUREN C<br>CUNNINGHAM, MD | FORT<br>WORTH | Texas | 76104 | Otolaryngology          |           | Otolaryngology            | PEDIATRIC SURGICAL<br>ASSOCIATES OF FT.<br>WORTH, P. A. | 901 7TH AVE FORT<br>WORTH TX 76104-2722            |                    |
| 0                                                                                                    | LAUREN C<br>CUNNINGHAM, MD | FORT<br>WORTH | Texas | 76104 | Otolaryngology          |           | Otolaryngology            | Northeast Hospital OP                                   | 6316 Precinct Line Rd<br>Hurst TX 76054-2766       | ~                  |
| 0                                                                                                    | LAUREN C<br>CUNNINGHAM, MD | FORT<br>WORTH | Texas | 76104 | Otolaryngology          |           | Otolaryngology            | Northeast Hospital OP                                   | 6316 Precinct Line F<br>Hurst TX 76054-276         | td<br>i6<br>Cancel |

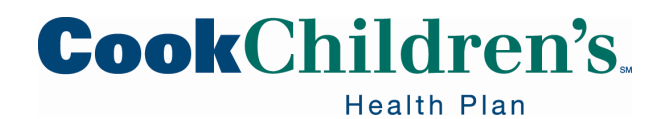

#### **Provider Search**

- When entering the name of the Provider, the system may prompt you to select the Provider from a search list
- Select the appropriate Provider along with the associated location you would like the patient to be seen at, then click Accept

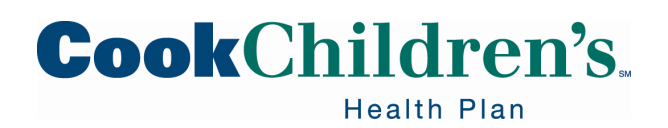

# **Provider Search Selection Warning**

- You may receive a pop-up message; this is an internal system warning
- To bypass the Place of Service warning, click Yes

| ☆ Provider Search - Selection Warning                                                                                                    | •                                            |
|----------------------------------------------------------------------------------------------------|----------------------------------------------|
| This selection will cause the referred to location to be set to COOK CHILDREN'S MEDICAL CENTER which is a Place of S<br>Authorization has a class of To Cook Health System the referred to location should not be a place of service. Are you s<br>this selection? | Service. Since this<br>sure you want to make |

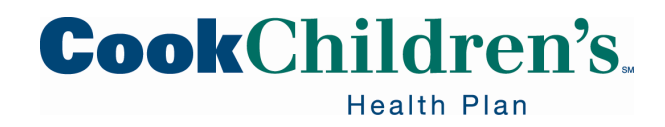

# Location/POS

- If the Location/POS did not populate from the previous step, then enter the location where the patient will be seen in the Location/POS field, if it is known
  - If the location is known, you can type a partial name and click enter for a list of locations meeting your search criteria
- You can also click the magnifying glass to search for a location
  - Enter your search criteria, then click **Search**
- Click the name of the location to select it

| Pleas  | e make a s     | election                              |             |                                                  |
|--------|----------------|---------------------------------------|-------------|--------------------------------------------------|
| Autho  | rization to lo | cardiology Search                     |             |                                                  |
| Search | Matches:       |                                       |             |                                                  |
| %      | Number         | Name                                  | Type of Loc | Address                                          |
| 88.8%  | 100106         | CARDIOLOGY ARLINGTON                  | Location    | 3121 S. CENTER ST ARLINGTON TX 76014-2007        |
| 88.8%  | 100116         | CARDIOLOGY ARLINGTON (ESTIMATES ONLY) | Location    | 3121 South Center Street Arlington TX 76014-2007 |

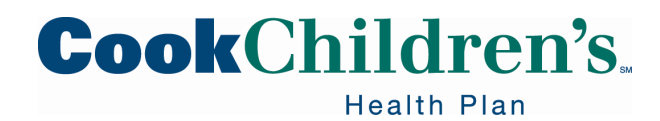

# Location/POS Type

- If the Location/POS type did not populate from one of the previous steps, then enter the Location/POS type
- Click Next

| 🔫 Authorization To                  |   |                                       |   |   |        |        |
|-------------------------------------|---|---------------------------------------|---|---|--------|--------|
| Provider                            | _ | Location/POS                          |   | _ |        |        |
| CUNNINGHAM, LAUREN CHRISTINE [4425] |   | COOK CHILDREN'S MEDICAL CENTER [1395] | P |   |        |        |
| Location/POS type Office [11]       | ] |                                       |   |   |        |        |
|                                     |   |                                       |   |   | + Back | → Next |

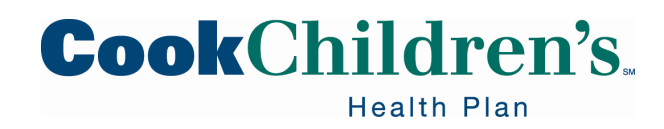

#### **Provider Address**

If the **Provider address** did not populate from one of the previous steps

- Click the magnifying glass in the address field
  - Select the appropriate address

| Please make a selection                    |  |  |  |  |
|--------------------------------------------|--|--|--|--|
| Authorization to provider address: Search  |  |  |  |  |
| Search Matches:                            |  |  |  |  |
| Name                                       |  |  |  |  |
| 1500 Cooper St Floor 2 Fort Worth TX 76104 |  |  |  |  |
| ENDOCRINE FORT WORTH TX 76104              |  |  |  |  |
|                                            |  |  |  |  |

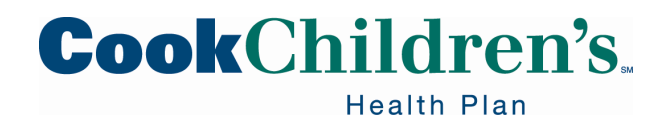

# **Authorization To Section Complete**

Once the Provider, Location/POS type, and Provider address has been

entered the Authorization To section is complete:

| 🔫 Authorization To                         |    |                                 |    |
|--------------------------------------------|----|---------------------------------|----|
| Provider                                   |    | Location/POS                    |    |
| THORNTON, PAUL S. [18503]                  | Ç  | ONE SOURCE MEDICAL GROUP [3304] | Q. |
| Location/POS type                          |    |                                 |    |
| Office [11]                                | Q, |                                 |    |
| Provider address                           |    |                                 |    |
| 1500 Cooper St Floor 2 Fort Worth TX 76104 | P  |                                 |    |

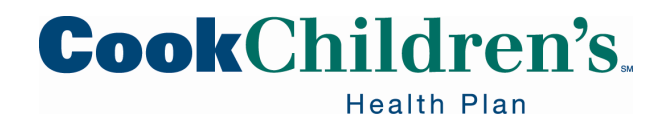

# **Diagnoses Section**

- Enter the coded diagnoses
  - You can type text in the coded diagnosis field to search for a list of related coded diagnoses
  - Click + Add to add additional diagnosis codes

| O Diagnoses                     |   |
|---------------------------------|---|
| Diagnoses (free text)           |   |
| Diagnoses (coded)               |   |
| Heart murmur, systolic [661540] | P |
| Add                             |   |

- Code to the highest specificity
- Avoid using unspecified diagnoses
  - Especially R69 Illness, Unspecified

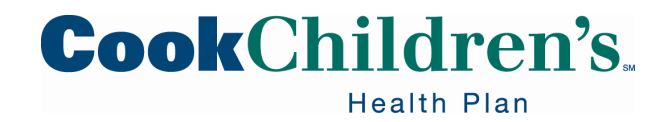

# **Services Section**

Yes

- The service code entered at the beginning of the authorization request populates in the Services field
  - To add additional services click + Add

No

- Please make sure the codes you select in the Services/Procedure section are valid CPT or HCPCS codes
- If you enter an invalid code you will receive the following error message

#### Contact Information and Signature Confirmation

You entered an Invalid Code. (Please make sure the codes you select are a CPT or HCPCS code type in the Services/Procedure section)

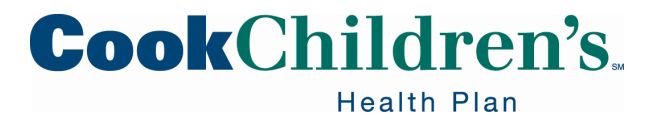

# **Services Section**

- You are required to indicate the number of visits, units or procedures needed for these services
  - Select the appropriate **type** (unit, visit, etc.)
- If the service code you entered has a required modifier you must enter the modifier on the authorization request in the **Modifiers** field
  - Separate multiple modifiers using a comma (Ex: 59, 25, 91)

| Services (coded)                                        |             |   |           |   |   |
|---------------------------------------------------------|-------------|---|-----------|---|---|
| 99245 - PR OFFICE CONSULTATION NEW/ESTAB PATIENT 80 MIN | Modifiers 🔒 | 1 | Unit type | θ | Q |
| + Add                                                   |             |   |           |   |   |

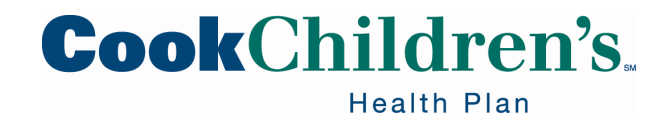

Please identify the Authorization Request Type to ensure the authorization request routes to the appropriate reviewer.

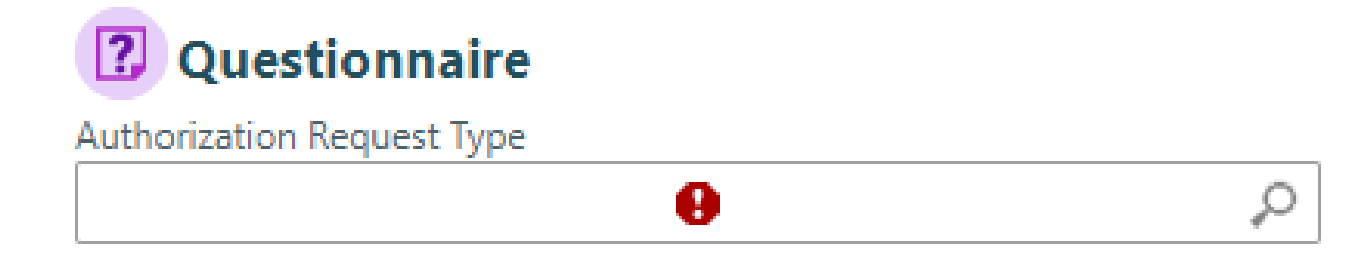

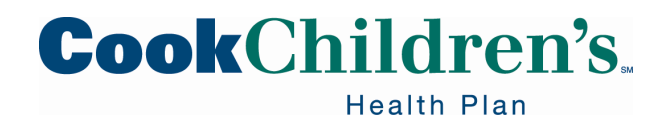

In the **Authorization Request Type** field click on the magnifying glass to select from one of the options listed below:

- Initial
  - Prior authorization request for initiation of new services for a Member
- Concurrent
  - A method of reviewing Member care and services during an inpatient hospital stay to validate the necessity of care and to explore alternative to inpatient care
- Extension
  - A process for extending an existing authorization for the same frequency and amount initially approved, but for an extended timeframe
- Recertification
  - Process for obtaining ongoing prior authorization following a change or renewal in Members orders and/or plan of care

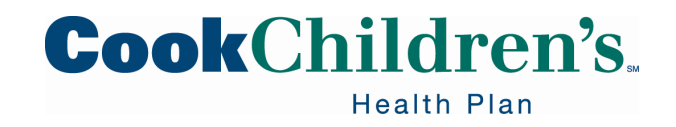

In order to determine if the authorization request requires a duration or frequency please identify if the request is for DME, Medical Supplies, Formula or Oxygen.

| Is the autho | orization fo | or DME, Medical Supplies, Formula or Oxygen? 🔒 |
|--------------|--------------|------------------------------------------------|
| Yes          | No           |                                                |

 If your response is "Yes", enter the duration & frequency for each procedure code

> Note: If your response is "Yes", please enter the duration & frequency for each procedure code (Example = B4160 200 units/month x 6 months). If your response is "No", just enter N/A and proceed.

• If your response is "No", enter N/A and proceed

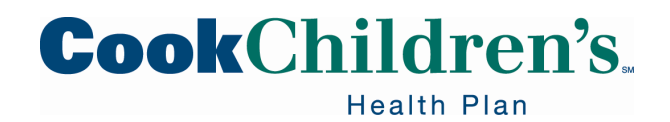

• If the authorization request is for a Hospital Inpatient Admission please enter the admission date

.....

If Hospital Inpatient Admission, please include the Admission Date:

• Complete the remaining required fields

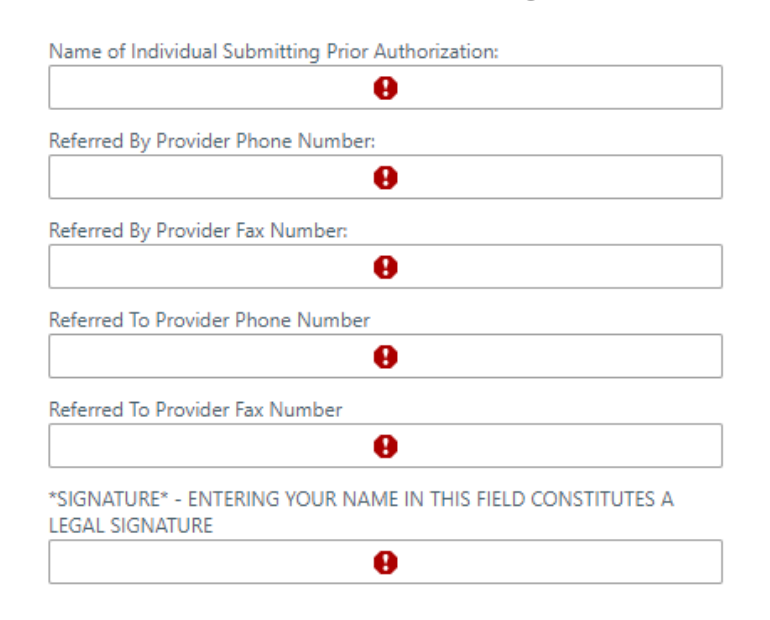

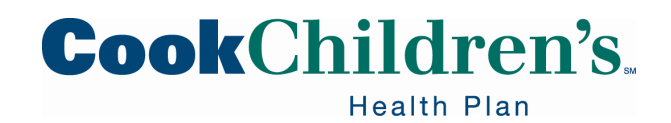

# **Contact & Signature Confirmation**

- Enter an Admission Date if there is an applicable Hospital Inpatient Admission
- Enter the Name of the Individual creating the authorization request
- Enter the Referring Provider's Phone Number
- Enter the Referring Provider's Fax Number
- Enter the Referred to Provider's Phone Number
- Enter the Referred to Provider's Fax Number
- Sign the Authorization

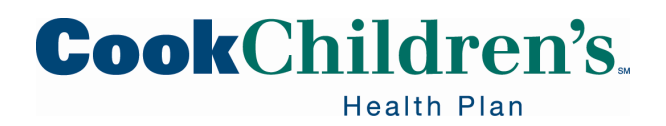

# **Notes Section**

- The **Notes** section is used to send additional communication regarding the authorization
  - Such as orders, medical records, visit notes, etc.
- You can add any supporting clinical documentation by clicking Add File
  - You can attach one document/file up to 100 MB
  - If you add a file you must add a comment in the Note summary field
- Click Request Authorization

| HP Link Brouider Commonte [164000135] | 0       |
|---------------------------------------|---------|
| F Link Provider Comments [104000125]  | ~       |
| te summary                            |         |
|                                       |         |
|                                       | *       |
|                                       |         |
|                                       |         |
|                                       |         |
|                                       | <br>· · |
| achment                               |         |
|                                       |         |
| Add file                              |         |
|                                       |         |
| 100.0 MB Total Allowed                | 0       |
|                                       |         |
|                                       |         |
|                                       |         |

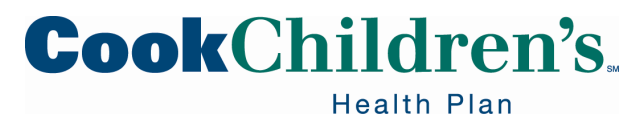

# **Authorization Details**

Once you submit the authorization request the authorization details will be displayed.

• Please make note of the Referral #

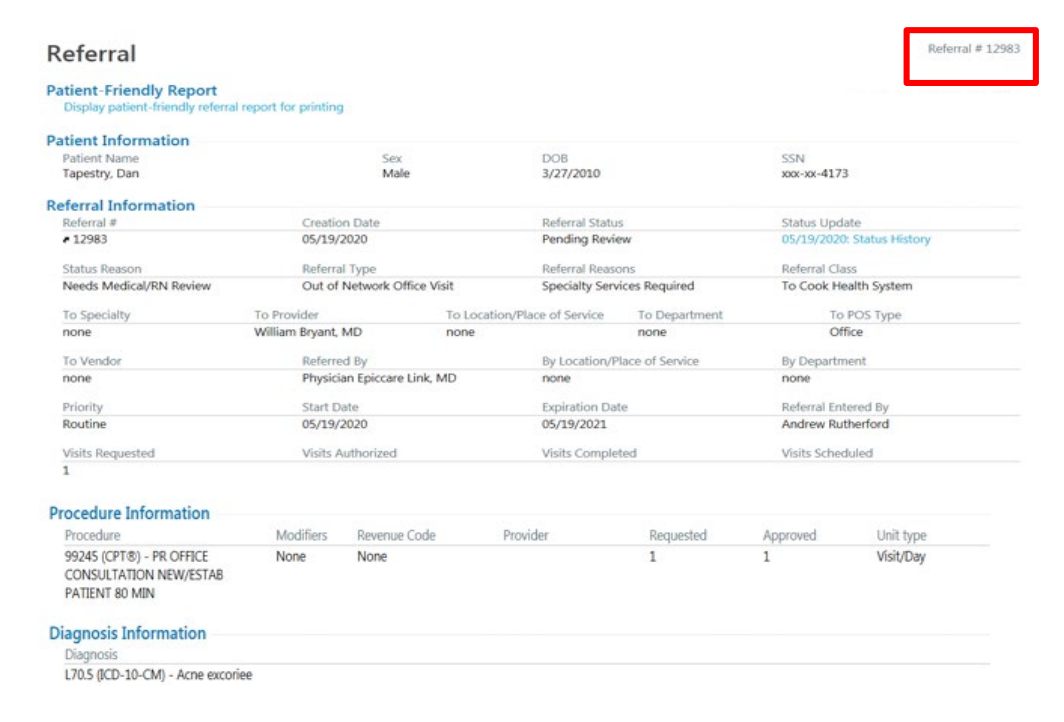

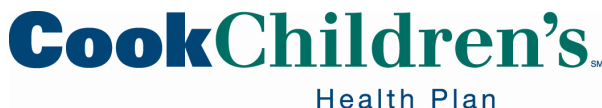

# **Add Note/Attachments**

- If additional notes or attachments are needed after the authorization is submitted
  - Click Add Note/Attachments to add the information

| Authorization by Member                                          | Authorization Details       |                             | ē                          |
|------------------------------------------------------------------|-----------------------------|-----------------------------|----------------------------|
| Add Note/Attachment                                              |                             |                             |                            |
| Referral                                                         |                             |                             | Referral # 12983           |
| Patient-Friendly Report<br>Display patient-friendly referral rep | port for printing           |                             |                            |
| Patient Information                                              |                             |                             |                            |
| Patient Name                                                     | Sex                         | DOB                         | SSN                        |
| Tapestry, Dan                                                    | Male                        | 3/27/2010                   | xxx-xx-4173                |
| Referral Information                                             |                             |                             |                            |
| Referral #                                                       | Creation Date               | Referral Status             | Status Update              |
| <ul> <li>12983</li> </ul>                                        | 05/19/2020                  | Pending Review              | 05/19/2020: Status History |
| Status Reason                                                    | Referral Type               | Referral Reasons            | Referral Class             |
| Needs Medical/RN Review                                          | Out of Network Office Visit | Specialty Services Required | To Cook Health System      |

• You may also email <u>CCHPPriorAuthorizations@cookchildrens.org</u> if you have a question regarding an authorization or need to modify your request

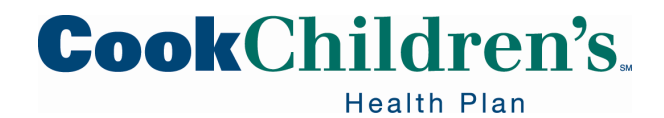

### **Reviewing Authorizations**

The easiest way to check the status of an Authorization request is to:

- Navigate to the patient's snapshot
- Click the ellipses and select Authorization by Member

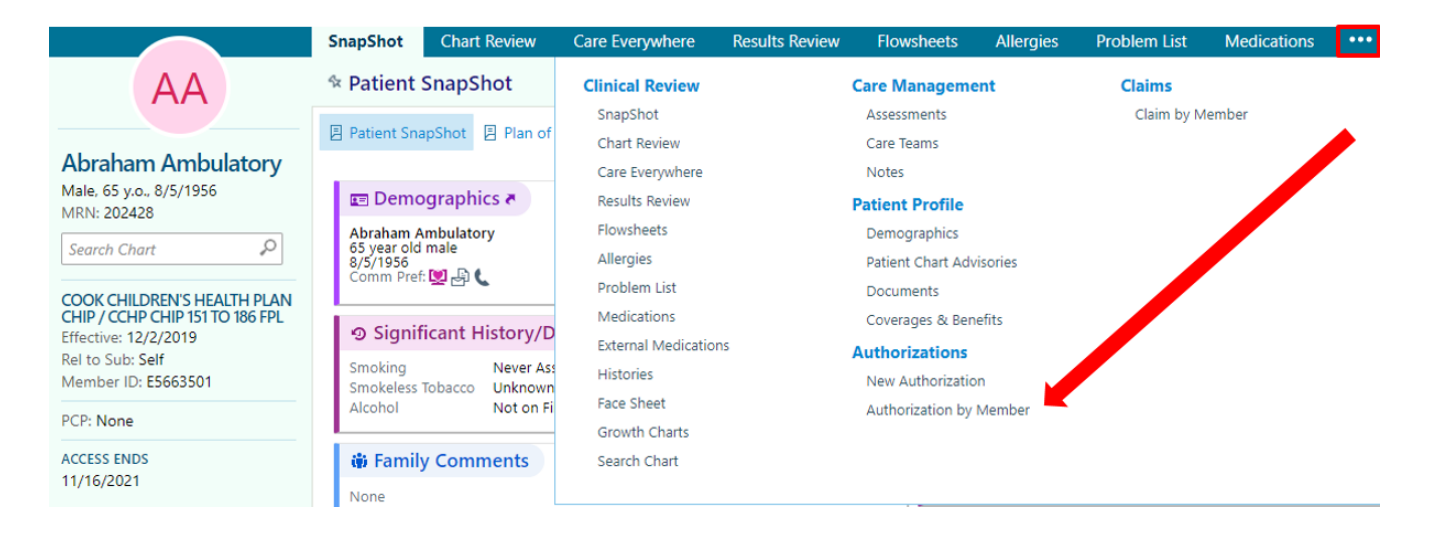

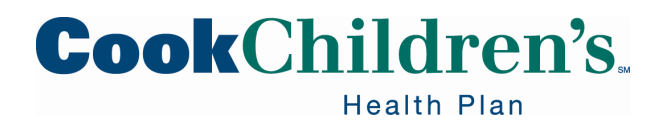

# **Authorization by Member**

- A list of the Member's active Authorizations is displayed
- To see all of the Member's authorizations
  - Select Show All Authorizations in the View Options field

| ☆ Authorization by Member                                                                                                    |       |                          |                        |        |            |                 | ē ()          |
|----------------------------------------------------------------------------------------------------|-------|--------------------------|------------------------|--------|------------|-----------------|---------------|
| View Option: Show Active Authorizations<br>Show All Authorizations<br>Click on the Authorization ID to view more information about that Authorization<br>Search Results: 2 Authorizations found |       |                          |                        |        |            |                 |               |
| ID                                                                                                    | Payor | Referred By              | Referred To            | Status | Start Date | Expiration Date | Creation Date |
| 10922                                                                                                    | AETNA | uzowulu, obinna          | CARDIOLOGY ARLINGTON   | PEND   | 01/21/2020 | 01/20/2021      | 01/21/2020    |
| 10803                                                                                                    | AETNA | EPICCARE LINK, PHYSICIAN | DERMATOLOGY FORT WORTH | PEND   | 01/07/2020 | 01/06/2021      | 01/07/2020    |

- The status of the authorization can be viewed from this screen
  - To get additional information regarding the authorization, click on the ID number link

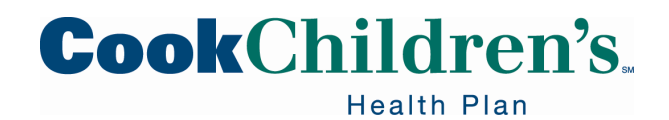

# **Status History**

• Click the Status History link to see an audit trail for this Authorization

| Referral                                                            |               |                | Referral # 10922           |
|---------------------------------------------------------------------|---------------|----------------|----------------------------|
| Patient-Friendly Report<br>Display patient-friendly referral report | for printing  |                |                            |
| Patient Information<br>Patient Name                                 | Sex           | DOB            | SSN                        |
| Referral Information                                                | Creation Date | 8/20/2007      | Status Update              |
| < 10922                                                             | 01/21/2020    | Pending Review | 01/21/2020: Status History |

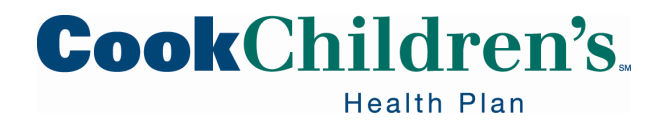

### **Authorization Determination**

- Only the Authorization By and the Authorization To Providers (Physician, Therapists, etc.) will receive the authorization in their **In Basket** 
  - Prior authorization determination letters will not be faxed
- Providers can view the authorization letter by navigating to the In Basket
  - Click the Referral Notification Letter folder to review the authorization determination letters associated with your authorization requests

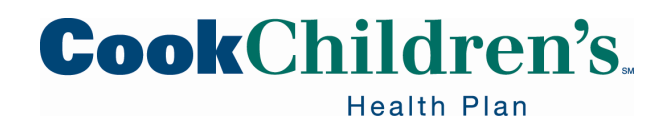

#### **Grant Access**

Each User has the ability to **Attach** an **In Basket** to another User.

- To "grant' another User access to your **In Basket** follow these steps
  - When you are logged in navigate to the In Basket
  - Click on the Attach button

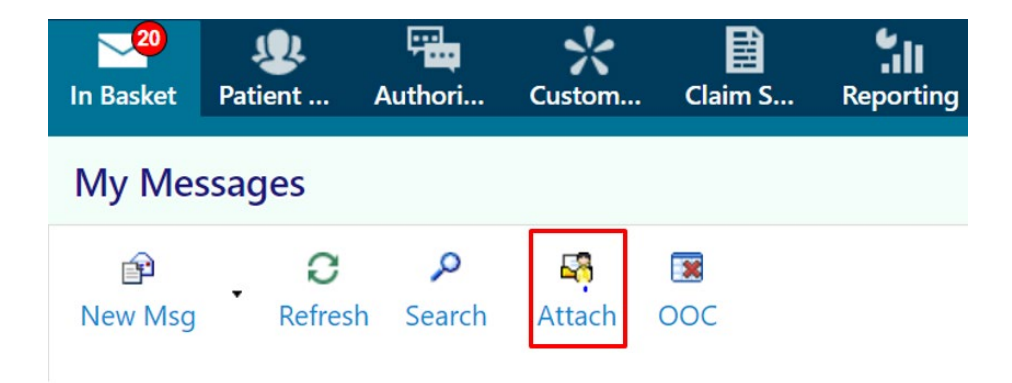

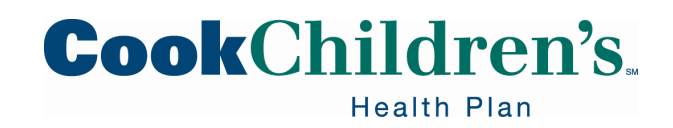

#### **Grant Access**

#### Click the Grant Access tab

- Choose the User(s) you would like to grant access to
- To choose a User, start typing their name in the Grant Access to field or click the magnifying glass to select from a list of Users

| In Basket 🕨 Grant Access |                                             |     |
|--------------------------|---------------------------------------------|-----|
| Attach Grant Access      |                                             |     |
| Grant th                 | e following users access to my In Basket    |     |
|                          | Grant access to: GU, HP                     |     |
|                          | ← Return to In Basket ✓ Save X Cancel Chang | jes |

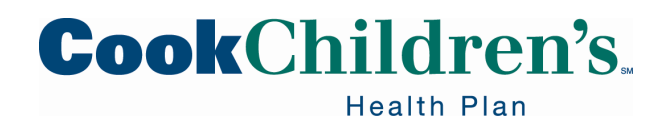

## **Grant Access**

- Once the User has been selected
- Click Save

| Grant the following users access to my In Basket |                |               |        |            |  |  |
|--------------------------------------------------|----------------|---------------|--------|------------|--|--|
| Grant access to:                                 |                |               | P      |            |  |  |
|                                                  | GU, HP TAP LIN | K GENERIC USE | R TWO  | Remove     |  |  |
|                                                  |                |               |        |            |  |  |
|                                                  |                |               |        |            |  |  |
|                                                  |                |               |        |            |  |  |
|                                                  |                |               |        |            |  |  |
|                                                  |                |               |        |            |  |  |
| 🔶 Retur                                          | n to In Basket | 🗸 Save        | X Canc | el Changes |  |  |

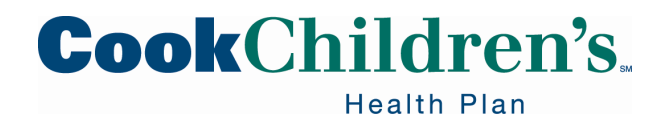

# Attach a Users' In Basket to Yours

- Once the previous steps have been completed the User will need to follow the steps below to "attach" the In Basket to theirs
  - The User will log in to the Secure Provider Portal and select In Basket from the homepage
  - Click on the Attach button

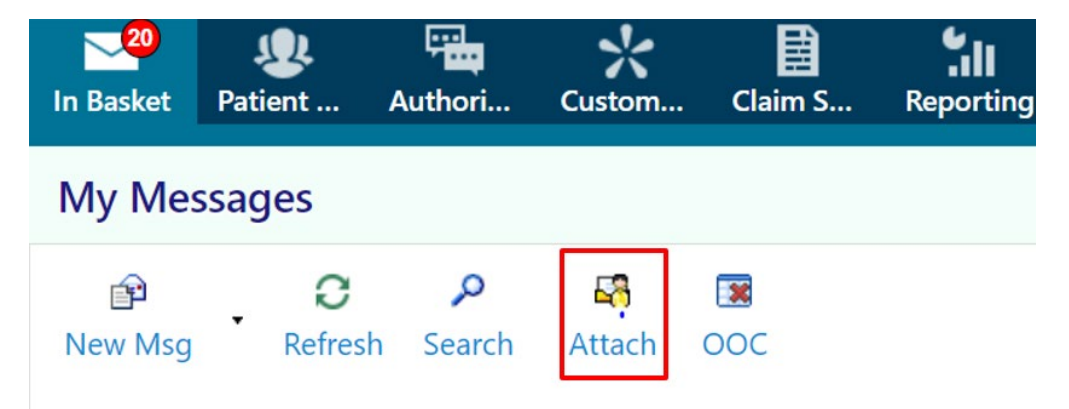

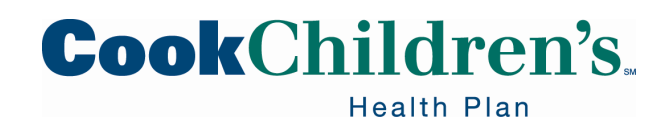

# Attach a Users' In Basket to Yours

- Under **Persistent Attachments** find the User whose In Basket you would like to attach to yours
  - The selected User will populate in the User field
  - Ensure the Show in In Basket is selected
  - Click Save

| Attach Grant Access              |                   |  |  |  |  |  |
|----------------------------------|-------------------|--|--|--|--|--|
| Search Options                   | Search Options    |  |  |  |  |  |
| Search inactive users            |                   |  |  |  |  |  |
| Persistent Attachments           |                   |  |  |  |  |  |
| Add a user to the attach list:   |                   |  |  |  |  |  |
| Show 🗋 Hide – Remove             |                   |  |  |  |  |  |
| User                             | Show in In Basket |  |  |  |  |  |
| GU, HP TAP LINK GENERIC USER TWO |                   |  |  |  |  |  |

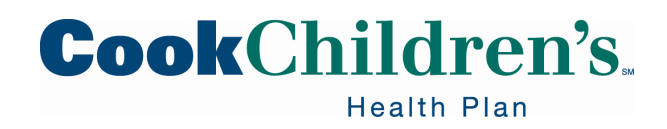

# Eligibility

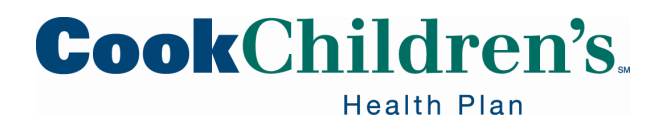

# **Review Coverage & Benefits**

To review a Member's coverages and benefits:

- Click Select Patient
- Locate your patient
- Navigate to the Patient Profile and select Coverages and Benefits
  - You may need to click the ellipses to locate it
- Select View all coverages on file

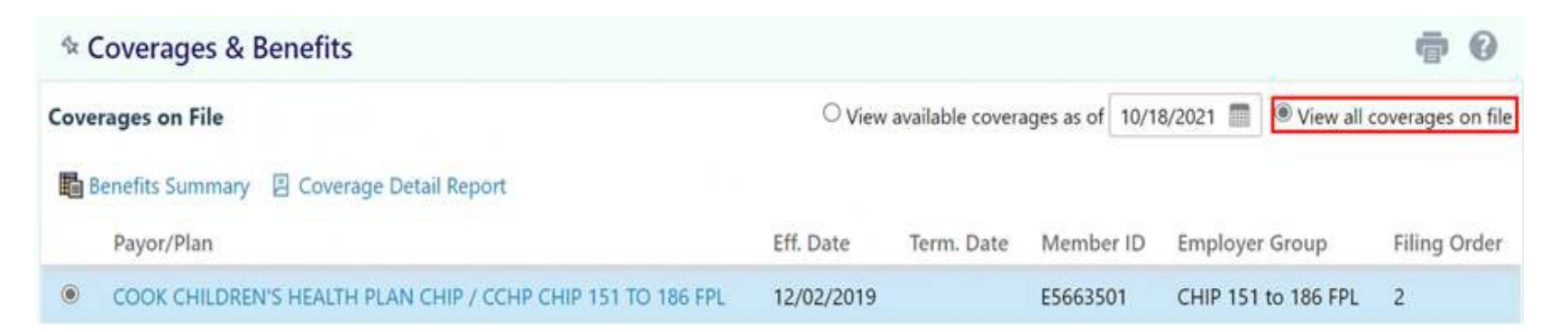

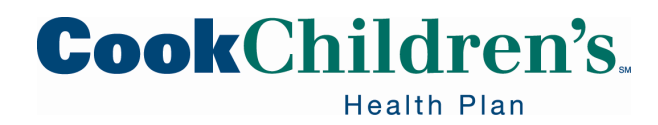

# **Benefits Summary**

- Click Benefits Summary to see the benefits for the selected coverage
- Review the benefit categories
  - Click the plus sign to expand that section of the benefits list

| ণ্য  | Coverages & Benefits                                        |            |                  |                  |                       | ē 0                 |
|------|-------------------------------------------------------------|------------|------------------|------------------|-----------------------|---------------------|
| Cove | erages on File                                              |            | View available c | overages as of 1 | 1/11/2020 🔳 🔿 View al | l coverages on file |
| ħ    | Benefits Summary 🛽 Coverage Detail Report                   |            |                  |                  |                       |                     |
|      | Payor/Plan                                                  | Eff. Date  | Term. Date       | Member ID        | Employer Group        | Filing Order        |
| ۲    | COOK CHILDREN'S HEALTH PLAN CHIP / CCHP CHIP 151 TO 186 FPL | 06/14/2020 |                  | 654554477        | CHIP 151 to 186 FPL   | 1                   |

- You can also enter a partial topic in the **Jump to** field, then the select the category to expand that section of the benefits list
- Click **Back** to exit **Benefits Summary**

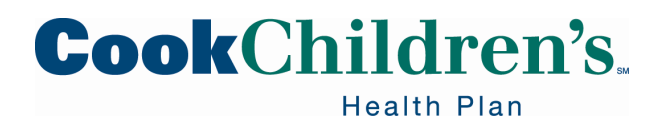
### **Coverage Detail Report**

• Click the **Coverage Detail Report** to view specific eligibility information about the subscriber including Other Health Insurance

| 🕆 Covera          | ages & E | Benefits                       |                   |            |                  |                  |                       | ē (?                 |
|-------------------|----------|--------------------------------|-------------------|------------|------------------|------------------|-----------------------|----------------------|
| Coverages on File |          |                                |                   |            | View available c | overages as of 1 | 11/11/2020 🔳 🔿 View a | ll coverages on file |
| Benefits          | Summary  | Coverage Detail Report         |                   |            |                  |                  |                       |                      |
| Payor             | r/Plan   |                                |                   | Eff. Date  | Term. Date       | Member ID        | Employer Group        | Filing Order         |
|                   | CHILDREN | I'S HEALTH PLAN CHIP / CCHP CH | IP 151 TO 186 FPL | 06/14/2020 |                  | 654554477        | CHIP 151 to 186 FPL   | 1                    |

• The Guardian/Legally Authorized Representative name and contact phone numbers will be displayed under the Guardian Demographics

| Demographics         |                                    |  |
|----------------------|------------------------------------|--|
| Responsible          | Party                              |  |
| Father Fr            | Father Fred (Legal Representative) |  |
| Home Phone<br>Mobile | 214-111-1000<br>469-111-0000       |  |

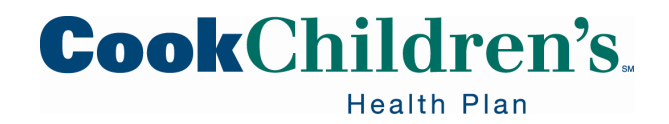

Name of Insured

#### **Coverage Detail Report**

#### ☆ Coverages & Benefits ▷ Coverage Detail Report

#### Eligibility Information as of 08/03/2021 TAPESTRY, TESTTHREE [M2032686]

| Eligibility                |                                      |                              |                                   |                                                       |
|----------------------------|--------------------------------------|------------------------------|-----------------------------------|-------------------------------------------------------|
| Employer Group             | Benefit Plan                         | Carrier                      |                                   | Payer                                                 |
| STAR Kids [164000003]      | CCHP STAR KIDS [1643                 | 116001] TEXAS HI<br>View Car | HSC [164000000]<br>rier's Website | COOK CHILDREN'S HEALTH PLAN STAR<br>KIDS [1640003116] |
| Service Area               | Networks                             | Primary L                    | ocation                           | PCP                                                   |
|                            | CCHP-IN NETWORK<br>CCHP-OUT OF NETWO | RK                           |                                   | HAYWARD, TAMARA                                       |
| Coverage Information       |                                      |                              |                                   |                                                       |
| Covered Flag               | Туре                                 | Effective                    | From                              | Effective To                                          |
| Covered                    | Managed Care                         | 04/01/20                     | 20                                |                                                       |
| Relationship to Subscriber | Member Number                        | Patient A                    | pplication Date                   | Patient Late Enrollment                               |
| Self - Self                | 101010109                            |                              |                                   | No                                                    |
| Subscriber Level Informa   | tion                                 |                              |                                   |                                                       |
| Subscriber ID              | Subscriber Name                      | Employment Date              | COBRA Status                      | COBRA Date                                            |
| 101010109                  | Tapestry, Testthree                  |                              |                                   |                                                       |
| Other Health Insurance I   | nformation                           |                              |                                   |                                                       |
| Insurance Company Name     | Insurance Contact Numbe              | r Insurance                  | Group Name                        | Insurance Group/Policy Number                         |
| TEST BCBS                  | 214-111-1111                         |                              |                                   | 111111111                                             |

Coverage Effective Date Relationship to Insured Coverage Termination Date Testthree Tapestry 1/1/2021 9/30/2022

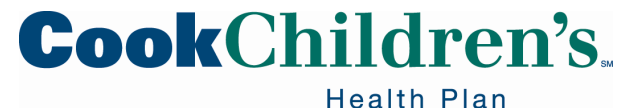

# Claims

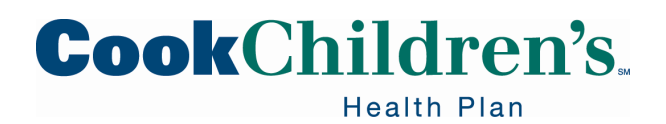

#### **Claims Search by Member**

User can check claim status for claims submitted by the linked organizations. There are two ways to search for a claim.

#### **Claims Search by Member**

- Click Select Patient
- Locate your patient
- Click Claim by Member
  - You may need to click the menu or ellipses and locate Claims to locate the Claim by Member option

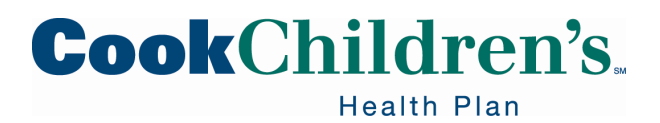

#### **Claims Search by Member**

- To review the details of the claim, select the appropriate Claim #
- The date range defaults to one year, but can be updated if needed

|             |                                    |            |            | Claim by Member   |             |
|-------------|------------------------------------|------------|------------|-------------------|-------------|
| 🕸 Claims In | quiry                              |            |            |                   | 23 <b>e</b> |
|             |                                    |            |            |                   |             |
|             |                                    |            | From dat   | e To date         |             |
| Search for  | vendor, tax ID, provider, claim ID |            | 10/19/2    | 2020 🔳 10/19/2021 |             |
| 🗈 Advan     | ced Search                         |            |            |                   |             |
| Claim # 🔻   | CRR #                              | Svc Frm Dt | Clm Rcv Dt | Status            |             |
| 21092000002 |                                    | 07/17/2021 | 08/01/2021 | Processing        |             |
| 21092000001 |                                    | 07/10/2021 | 07/20/2021 | Processing        |             |

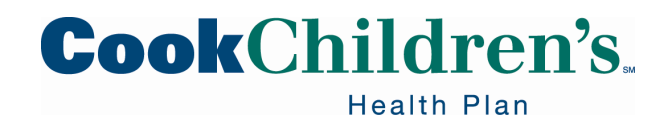

### **Claims Search**

• Select the Claims Search button from the home page

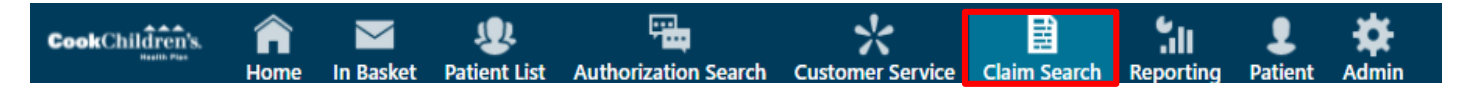

- Search by vendor, Tax ID, Provider, Member ID, or Claim ID
  - The drop down value must be selected depending on the information you enter
- Enter the date of service

| Search                   |                        |           |             | R M |
|--------------------------|------------------------|-----------|-------------|-----|
|                          | <b>r</b> 11            |           | <b>T</b> 1. |     |
| 12345                    | 9/24/2021              |           | 10/8/2021   |     |
| ···· Additional Criteria |                        |           |             |     |
| Submitted ID: 12345      | <br>n ID, Submitted ID | , or Chec | k Number.   |     |
| Claim ID: 12345          |                        |           |             |     |
| Check Number: 12345      |                        |           |             |     |
| Member ID: 12345         |                        |           |             |     |

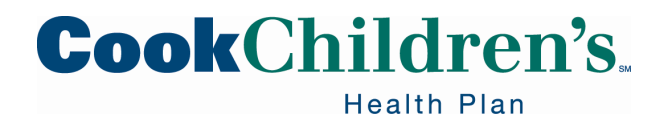

E 2 -

#### **Advance Search**

The **Advanced Search** option can be used to drilldown your search by specific claim details including Member ID, Claim ID, claim type and check number. You must select one of the following:

- Vendor
- Tax ID
- Provider
- Member ID
- Claim ID
  - You will need to enter Cook Children's Health Plan claim number under

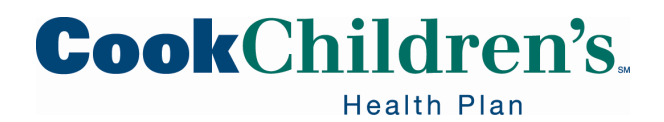

### **Claims Status Details**

Click on the **Claim #** link to review the details of the claim. This will display the details related to the status such as:

- Payment amount
- Associated coverages
- Authorizations
- Applicable claim codes

| Claim # 🔻 | CRR # | Svc Frm Dt | Clm Rcv Dt | Status     |
|-----------|-------|------------|------------|------------|
| 99865     |       | 09/11/2020 | 09/14/2020 | Processing |
| 99864     |       | 09/06/2020 | 09/14/2020 | Processed  |
| 99863     |       | 09/13/2020 | 09/14/2020 | Processed  |

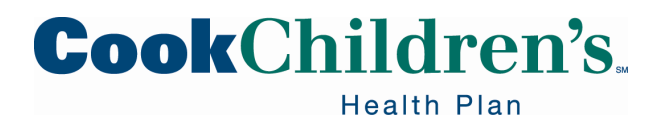

#### **Claims Status**

| ☆ Claims Inquiry ▶ Claim Deta                                                                                                    | ills                                                                                                    |                                      |                                                                  | ē      | 8 |
|----------------------------------------------------------------------------------------------------|----------------------------------------------------------------------------------------------------|--------------------------------------|------------------------------------------------------------------|--------|---|
| B CMS Claim #4125                                                                                                    |                                                                                                    |                                      | ス Coverage                                                       |        | ^ |
| Status                                                                                                    | Adjudication<br>Billed for \$250.00                                                                         |                                      | No coverage was used to adjudicate the claim.                    |        |   |
| <b>O</b> Denied                                                                                                    | Allowed:<br>Patient Total:                                                                                  | \$0.00<br>- \$0.00                   | Sr Referrals<br>No referral information is available.            |        |   |
|                                                                                                    | Net Payable:<br>Interest:<br>Penalty:<br>Total Payment:                                                     | \$0.00<br>+ TBD<br>+ TBD<br>( \$0.00 | Diagnoses     # Code Diagnosis     Qualifier     1 487 Influenza |        |   |
| Billing Info Vendor FRIO REGIONAL HOSPITAL FRIO REGIONAL HOSPITAL [1952308132] 200 S I H 35 8303343617 PEARSALL TX 78061 Supervising Provider Claim Codes DCR01 - Duplicate Claim - Deny | Service A Provider<br>NAL HOSPITAL Frio Hospital As<br>[1952308132]<br>X 78061 Specialty<br>Clinic/Group Pr | ractice                              |                                                                  |        | ~ |
| Detor - No Coverage Found - Deny                                                                                                    |                                                                                                    |                                      | ·                                                                | + Back |   |

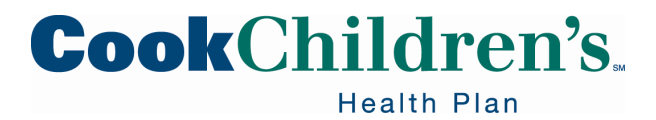

#### **Electronic Claim Submission**

Cook Children's Health Plan has partnered with Availity and is pleased to provide a secure platform where Providers can submit single claims at no cost.

You can register or login to Availity's portal by visiting Availity.com

- <u>Register</u>
- Login

For questions, you can call Availity Client Services at 800-282-4548

Cook Children's Health Plan Payor Identification:

- CHIP Payer ID: CCHP1
- STAR/STAR Kids Payer ID: CCHP9

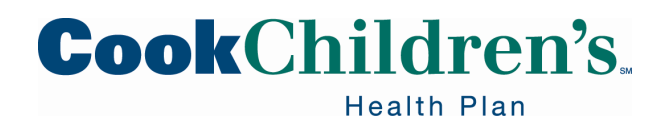

## **Remittance Summary Search**

The Remittance Summary Search and Remittance Summary Report functions are now available.

- From the homepage select **Claims** 
  - Remittance Summary
- This is a summary only and is not the official remittance advice
- Providers must obtain the official remittance advice from Availity

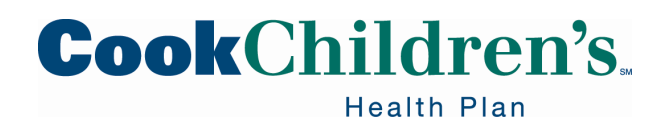

#### **Electronic Remittance Advice**

Providers must elect to receive Electronic Remittance Advice (ERA) through Availity.

- Register for ERA by logging into the <u>Availity</u> Portal
  - If you are not an Availity client click on the Register tab
- Call Availity Client Services at 800-282-4548

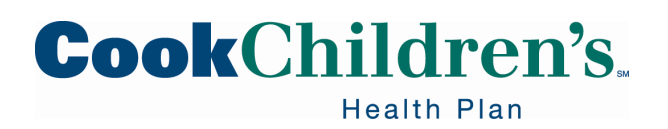

# **Customer Service Request**

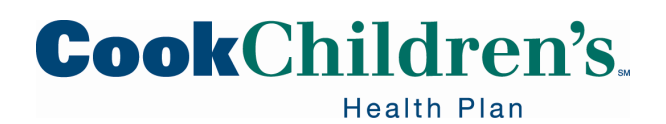

#### **Customer Service Request**

Customer Service is a communication tool between you and the health plan. Customer Service Requests (CSR) are created to provide or request information regarding various topics such as claim appeals, other health insurance, technical assistance, etc.

Users are able to choose from a variety of topics to communicate directly with the health plan. Each topic will route to the appropriate department.

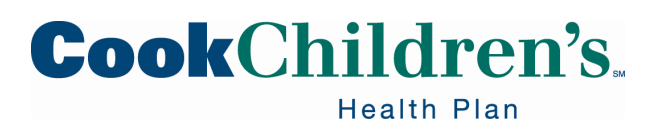

### **Create a Customer Service Request**

- Click **Customer Service** on the homepage
- Select the appropriate **topic** from the dropdown menu
- Fill in the required fields
- Attach any accompanying documentation (if applicable)
- Click Submit
  - Your message has been sent
- Click OK
  - An acknowledgement of receipt is sent to your In Basket and a Customer Relationship Management (CRM) number is provided for tracking purposes

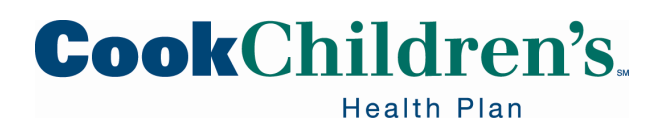

#### **Create a Customer Service Request**

#### **New Customer Service Request**

| 🔒 Topic:       |                                                               |
|----------------|---------------------------------------------------------------|
| Summary:       |                                                               |
| Associated Sit | Link - Request for Provider Relations Outreach                |
| Site:          | Link - Education - Navigation of System                       |
|                | Link - Technical Assistance                                   |
|                | Link - Submit a Claim Appeal                                  |
|                | Link - Submit a Claim Reconsideration                         |
|                | Link - Request to Join Network                                |
|                | Link - Credentialing                                          |
|                | Link - Provider Demographic Changes                           |
|                | Link - Cultural Competency Attestation                        |
|                | Link - Therapy Notification - Term CCHP Agreement             |
|                | Link - Therapy Notification - Closing Practice to New Patient |
|                | Link - Therapy Notification - Patients on Waitlist            |

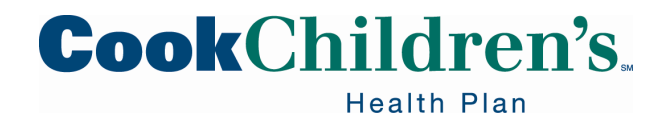

#### **Create a Customer Service Request**

| New | Customer | Service | Request |
|-----|----------|---------|---------|
|     |          |         |         |

| Topic:            | Link - Submit a Claim Reco | nsideration | ✓ Priority        |
|-------------------|----------------------------|-------------|-------------------|
| Summary:          |                            |             | O High<br>Routine |
| Claim Details     |                            |             | OLow              |
|                   | 🕒 Provider Name            |             |                   |
|                   | \rm Provider NPI           |             |                   |
|                   | 🚯 Provider Tax ID          |             |                   |
|                   | 🚯 Member Name              |             |                   |
|                   | 🔒 Member ID                |             |                   |
|                   | 😫 CCHP Claim Number        |             |                   |
|                   | Date of Service            |             |                   |
|                   | Reason for Submission      | <u>ک</u>    | C                 |
| Details           |                            |             |                   |
| Details:          |                            |             |                   |
|                   |                            |             |                   |
|                   |                            |             |                   |
|                   |                            |             |                   |
| Additional Docume |                            |             |                   |
| Additional Docume | ints                       |             |                   |
| Documents:        | Add files                  |             |                   |
|                   | 100.0 MB Total Allowed     |             | 0 Files (j)       |

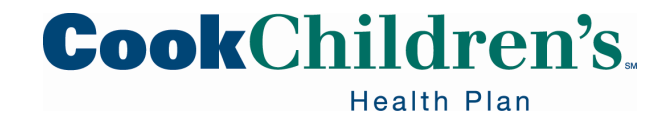

#### **Customer Service Response**

When the health plan replies to a **Customer Service Request** the reply shows up in the User's **In Basket**. To view messages click In Basket on the homepage.

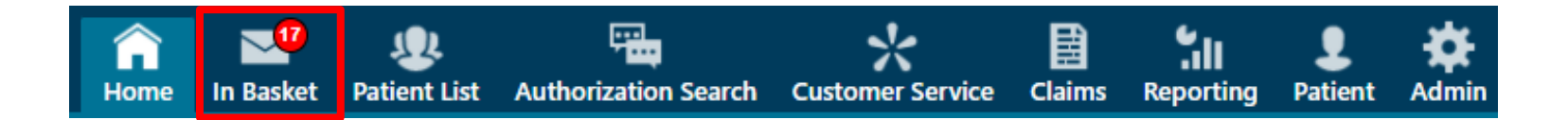

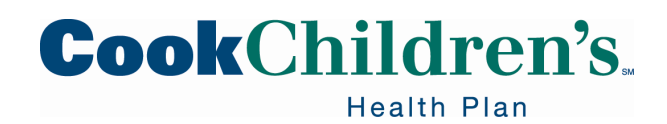

### **Customer Service Response**

Navigate to the Customer Service Reply folder to review your received messages

| My In Basket                                | My Messages                                                                   |
|---------------------------------------------|-------------------------------------------------------------------------------|
| My Messages     Customer Service Reply (18) | P     P     Refresh     Search     Attach     OOC                             |
|                                             | <u>Favorite Searches</u><br>Private<br>No searches found                      |
|                                             | Folder Summary - My Messages           Customer Service Reply         18 / 45 |

- Click the message you want to review
- Scroll down to the Notes section to review the response

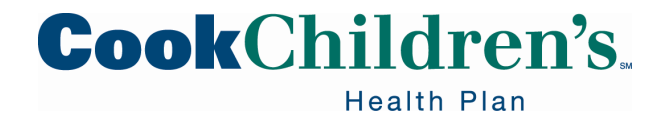

## **Replying to Customer Service**

- Click **Reply** on the toolbar to respond to the message
- Enter your comment in the Note section
- Click Send Message

| Reply to Customer Service Reply Message |                                                                                                    | <b>e</b> 6                               |
|-----------------------------------------|----------------------------------------------------------------------------------------------------|------------------------------------------|
| To:<br>Subject:<br>Patient:             | TAPESTRY, AP CLAIM EXAMINER<br>RE: Claim Appeal<br>(none)                                                                              | Priority<br>O High<br>© Routine<br>O Low |
| 🚯 Note:                                 |                                                                                                    |                                          |
| Existing notes<br>(read only):          | Message<br>From: Ap Claim Examiner Tapestry<br>Sent: J/24/2020 9:57 AM CST<br>To: Hp Tap Link Generic User Gu<br>Subject: Claim Appeal | ~                                        |
|                                         | Your claim appeal has been received and is currently being reviewed.                                                                   | ~                                        |
|                                         |                                                                                                    |                                          |
|                                         |                                                                                                    | Send Message                             |

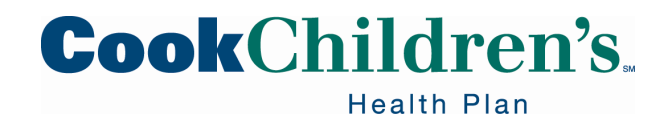

### **User Deactivation**

Secure Provider Portal Users must log in once every ninety (90) days to avoid deactivation.

- If a User is deactivated the Site Administrator will need to:
  - Submit a Customer Service Request
    - Topic: Technical Assistance
    - Please include the User's Name, User's ID number and User's Email
- The User will receive a secure email in three (3) to five (5) business days with their new temporary password

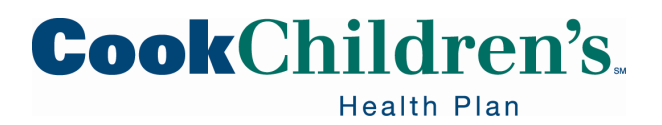

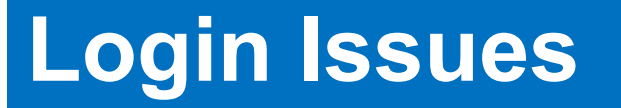

If you need technical assistance please submit a Customer Service Request, topic: Technical assistance or call Provider Support Services at 888-243-3312.

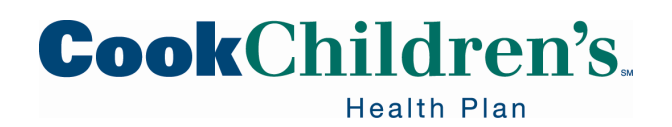

#### **Password Resets**

- If a User is unable to correctly answer the challenge questions
  - The User must email <u>CCHPNetworkDevelopment@cookchildrens.org</u>, provide their User ID and request their password be reset
- The User will receive a secure email in three (3) to five (5) business days with their new temporary password

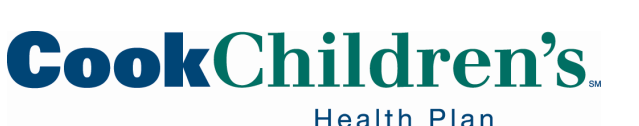